# AUCE 5 OZ

# LED FOLLOWSPOTS

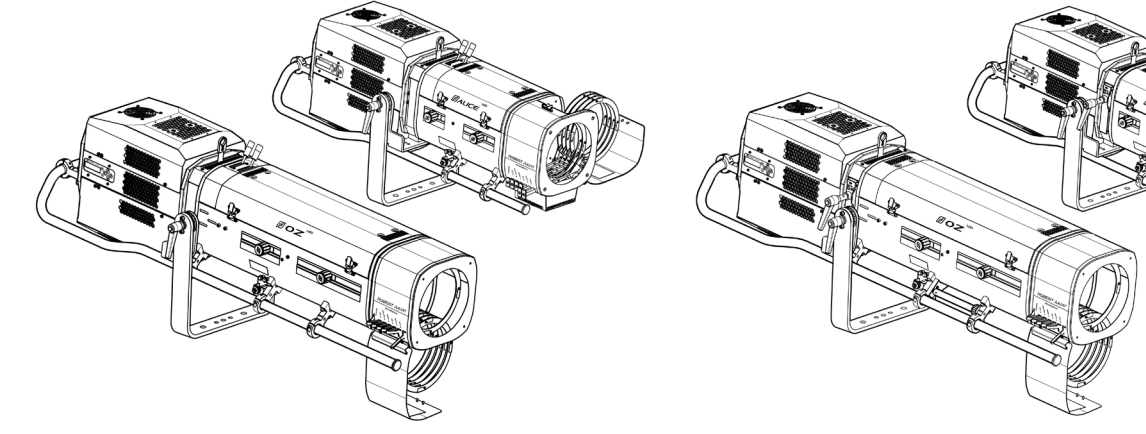

OZ 1169TC / ALICE 1469TC (TOP CONTROL)

OZ 1169 / ALICE 1469

# 600 W LED

|           |          | Model         |                |  |
|-----------|----------|---------------|----------------|--|
| Angles    | Controls | Standard / CE | North American |  |
| 7 – 14,5° | On top   | 1169TC (v3)   | 1169CTC (v3)   |  |
| 13 – 24°  | On top   | 1469TC (v3)   | 1469CTC (v3)   |  |

|                       | Controls    | Model         |                |  |
|-----------------------|-------------|---------------|----------------|--|
| Angles                |             | Standard / CE | North American |  |
| 7 – 14,5° On the side |             | 1169 (v3)     | 1169C (v3)     |  |
| 13 – 24°              | On the side | 1469 (v3)     | 1469C (v3)     |  |

Product version: V3

Software: FIRMWARE V4.00

Date: 19/01/24

# DN41135201 (EN)

Robert Juliat S.A.S. 32, rue de Beaumont, F 60530 Fresnoy-en-Thelle - phone : +33 (0)3 44 26 51 89 - info@robertjuliat.fr

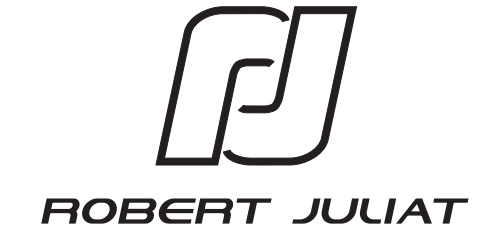

# **Table of Contents**

| 1 | User' | s instructions                                                            | 1      |
|---|-------|---------------------------------------------------------------------------|--------|
| 2 | Prese | entation                                                                  | 2      |
|   | 2.1   | Functions                                                                 | 2      |
|   | 2.2   | Identification label                                                      | 3      |
|   | 2.3   | Accessories included                                                      |        |
|   | 2.4   | Optional accessories                                                      | 4      |
| 3 | Set-u |                                                                           | 5      |
| 5 | 3 1   | P                                                                         | .5     |
|   | 5.1   | 3.1.1 Operating positions                                                 | 5      |
|   |       | 2.1.2 Minimum distance between a flammable meterial and the lighting unit | د<br>ء |
|   |       | 3.1.2 Instructions for use                                                | د<br>ء |
|   |       | 3.1.4 Lifting                                                             |        |
|   |       | S.1.4 Lifting                                                             |        |
|   |       | 3.1.5 Stand set-up                                                        | 6      |
|   | 3.2   | Electrical information                                                    | 7      |
|   |       | 3.2.1 LED source                                                          | 7      |
|   |       | 3.2.2 Power supply                                                        | 7      |
|   | 3.3   | DATA                                                                      | 8      |
|   |       | 3.3.1 DMX 512-A / RDM                                                     | 8      |
|   |       | 3.3.2 Art-Net / sACN                                                      | 9      |
|   |       | 3.3.3 Ethernet / DMX node                                                 | 9      |
|   | 3.4   | Accessories                                                               | 10     |
|   |       | 3.4.1 Full closing iris cassette                                          | 10     |
|   |       | 3.4.2 Colour changer unit - boomerang (only available for OZ)             | 10     |
|   |       | 3.4.3 Colour changer unit - push-pull (ALICE)                             | 11     |
|   |       | 3.4.4 Gobo holder                                                         | 11     |
|   |       | 3.4.5 Double slot front cassette for 215 x 215 mm accessories (option)    | 12     |
|   |       | 3.4.6 Frosted / CTO glass (option)                                        | 12     |
|   |       | 3.4.7 Internal alass holder 120 x 120 mm (option)                         | 13     |
|   |       | 3.4.8 Horizontal chopper (option)                                         | 13     |
|   |       | 349 Stands                                                                | 14     |
|   |       | 3 4 10. Heavy duty adjustable voke (option)                               | 14     |
|   |       | 3 / 11 Telrad followsnot sight (option)                                   | <br>1л |
|   |       | 2.4.12 Elight case (ontion)                                               | 15     |
| 4 | Onor  | 3.4.12 Fight-case (option)                                                | 16     |
| 4 | Oper  | ations                                                                    | 10     |
|   | 4.1   | Light intensity                                                           | 16     |
|   |       | 4.1.1 Range                                                               | 16     |
|   |       | 4.1.2 Control                                                             | 16     |
|   |       | 4.1.3 Parameters                                                          | 16     |
|   |       | 4.1.3.1 Dimming resolution - DMX only                                     | 16     |
|   |       | 4.1.3.2 Dimming curve                                                     | 16     |
|   |       | 4.1.3.3 Master control                                                    | 17     |
|   |       | 4.1.3.4 Set maximum position                                              | 17     |
|   |       | 4.1.3.5 Dimming mode                                                      | 17     |
|   | 4.2   | Strobe                                                                    | 18     |
|   |       | 4.2.1 Range                                                               | 18     |
|   |       | 4.2.2 Control                                                             | 18     |
|   | 4.3   | Response time                                                             | 18     |
|   |       | 4.3.1 Range                                                               | 18     |
|   |       | 4.3.2 Control                                                             | 18     |
|   | 4.4   | Beam size adjustment                                                      | 19     |
|   |       | 4.4.1 Ranae                                                               | 19     |
|   |       | 4.4.2 Control                                                             | 19     |
|   | 4.5   | Pan / Tilt                                                                | 20     |
|   | 115   | 4.5.1 Range                                                               | 20     |
|   |       | 4.5.2 Control                                                             | 20     |
|   |       | 4.3.2 CONTOI                                                              | 20     |
|   | 4.0   | Iris                                                                      | 21     |
|   |       | 4.6.1 Kange                                                               | 21     |
|   |       | 4.6.2 Control                                                             | 21     |
|   | 4.7   | Gobo                                                                      | 21     |
|   |       | 4.7.1 Range                                                               | 21     |
|   |       | 4.7.2 Control                                                             | 21     |
|   | 4.8   | Colour                                                                    | 22     |
|   |       | 4.8.1 Range                                                               | 22     |
|   |       | 4.8.2 Control                                                             | 22     |
|   | 4.9   | Frost and correction filters                                              | 23     |
|   |       | 4.9.1 Range                                                               | 23     |
|   |       | 4.9.2 Control                                                             | 23     |
|   | 4.1   | 0 Horizontal chopper                                                      | 24     |
|   |       | 4.10.1 Range                                                              | 24     |
|   |       | 4.10.2 Control                                                            | 24     |

| 5 Controls and parameters                        | 25 |
|--------------------------------------------------|----|
| 5.1 Local display and controls                   | 25 |
| 5.1.1 Display                                    | 25 |
| 5.1.2 Menu                                       | 26 |
| 5.1.3 Parameters                                 | 27 |
| 5.2 DMX512 - A remote control                    | 28 |
| 5.2.1 Protocol                                   | 28 |
| 5.2.2 Configuration                              | 28 |
| 5.2.3 Parameters                                 | 29 |
| 5.2.3.1 DMX Hold                                 | 29 |
| 5.2.4 DMX chart                                  |    |
| 5.2.5 DMX ranges                                 |    |
| 5.2.5.1 Strobe duration                          |    |
| 5.2.5.2 Strobe speed                             |    |
| 5.2.5.3 Response time                            |    |
| 5.2.5.4 Control mode                             |    |
| 5.3 RDM remote control                           |    |
| 5.3.1 Protocol                                   |    |
| 5.3.2 Functions                                  |    |
| 5.4 Art-Net remote control                       |    |
| 5.4.1 Protocol                                   |    |
| 5.4.2 Configuration                              |    |
| 5.4.3 Local set-up                               |    |
| 5.5 sACN remote control                          |    |
| 5.5.1 Protocol                                   | 35 |
| 5.5.2 Configuration                              | 35 |
| 5.5.3 Local set-up                               |    |
| 5.6 Dual remote control                          |    |
| 5.6.1 Protocol                                   |    |
| 5.6.2 Configuration                              |    |
| 5.6.3 Local set-up                               |    |
| 5.7 Web interface                                |    |
| 5.7.1 Control                                    |    |
| 5.7.2 Default IP address                         |    |
| 5.7.3 Network IP of the computer                 |    |
| 5.7.4 Connect to web interface                   |    |
| 5.8 Fan cooling modes                            |    |
| 5.8.1 Range                                      | 40 |
| 5.8.2 Control                                    |    |
| 5.9 Gel Fan mode                                 |    |
| 6 Service                                        | 41 |
| 6.1 Preventive maintenance                       | 41 |
| 6.1.1 Frequency                                  | 41 |
| 6.1.2 General cleaning                           | 41 |
| 6.1.3 General visual check                       | 41 |
| 6.1.4 LED source                                 | 41 |
| 6.1.5 Optics                                     | 41 |
| 6.1.6 Inner fans & LED glass protection cleaning |    |
| 6.2 Analysis                                     |    |
| 6.3 Local potentiometer                          |    |
| 6.4 Electronic thermal management system         |    |
| 6.5 Firmware update                              |    |
| 6.6 Factory defaults                             |    |
| 6.6.1 Modes                                      |    |
| 6.6.2 Control                                    |    |
| 6.7 Selftest                                     | 45 |
|                                                  |    |

# 1 User's instructions

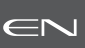

# GENERAL INSTRUCTIONS

- 1. Not for residential use.
- 2. These fixtures must only be serviced by a qualified technician.
- 3. In addition to the instructions indicated on this page, relevant health and safety requirements of the appropriate EU Directives must be adhered to at all times.
- 4. This fixture is in compliance with section 17 Lighting appliance for theatre stages, television, cinema and photograph studios. Standards NF EN 60598-1, NF EN 60598-2-17, Low Voltage Directive 2014/35/UE & EMC Directive 2014/30/UE.
- 5. This fixture is rated as IP20, and is for indoor use only.

#### FIXTURE

- 6. Ensure fixture is correctly mounted on an appropriate support.
- 7. Protection screens and lenses must be replaced in the event of any damage, such as cracks or deep scratches, since these might reduce performance.
- 8. When hung or flown the fixture must be secured by an additional hanging accessory (such as a safety cable or bond) of suitable length.
- 9. Safety bonds or cables must be securely attached to the back of the fixture and be as short as possible, or rolled up as necessary, to minimise travel distance should the fixture be dislodged.
- 10. Movable accessories (scroller, etc.) must also be secured with a suitable safety cable or bond at the front of the fixture.
- 11. The combined weight of both the fixture and the accessories must be considered when choosing the load-bearing capability of safety cable or bond.
- 12. Do not open lighting fixture when the source is on.
- 13. WARNING: LED source become hot during use. Allow fixture to cool before servicing.
- 14. Do not tamper with design of fixture nor any of its safety features.
- 15. Tighten electrical mains cable connections regularly and replace with one of identical specification if damaged.
- 16. Use only with correct power supply.

#### VENTILATION

- 17. Keep well away from flammable material.
- 18. Not for outdoor use. Do not cover. Do not permit fixture to get wet.
- 19. To avoid overheating, do not obstruct air vents.
- 20. Ensure any cooling fans are in correct working order. If fans are not working, turn fixture off immediately and service as necessary.

#### CLEANING

- 21. Do not touch the LED source with your fingers.
- 22. To clean the optical parts, use a soft cloth in combination with distilled water or isopropyl alcohol recommended for coated optics. Do not use any cleaning product that contains solvents or abrasives, as these can cause surface damage. Dry with a soft lint-free cloth.
- 23. Regularly remove dust with a soft lint-free cloth.
- 24. If the fixture has filters, they must be cleaned frequently.

#### POWER SUPPLY

- 25. Disconnect from the mains before servicing.
- 26. Mains connection only. Do not connect to "electronic output" such as dimmer.
- 27. Ensure power supply circuit breakers, always remain accessible.

#### PLEASE NOTE

This product has been built to conform to European standards relating to professional lighting equipment. Any modification made to our products will void the manufacturers' warranty.

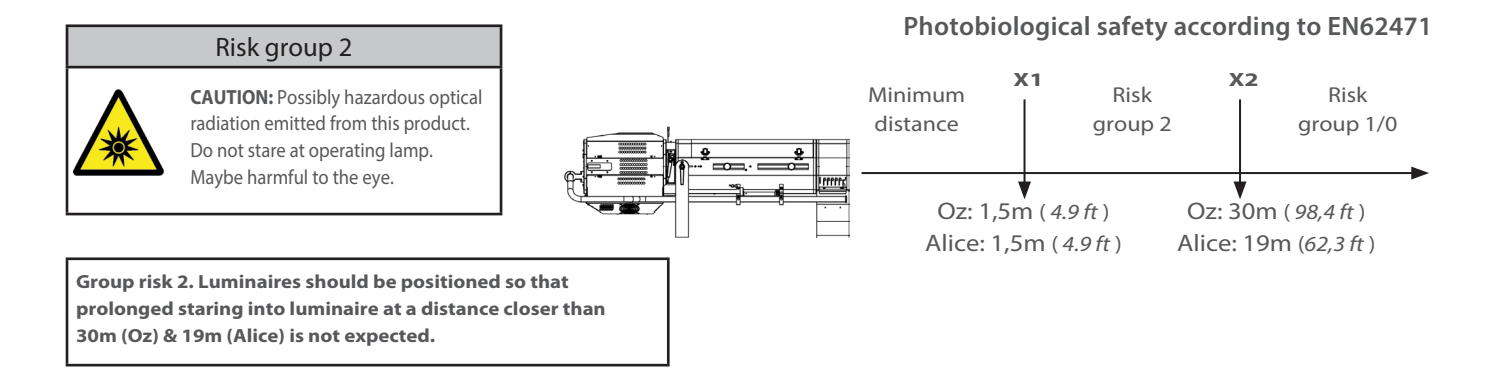

# 2 Presentation

## 2.1 Functions

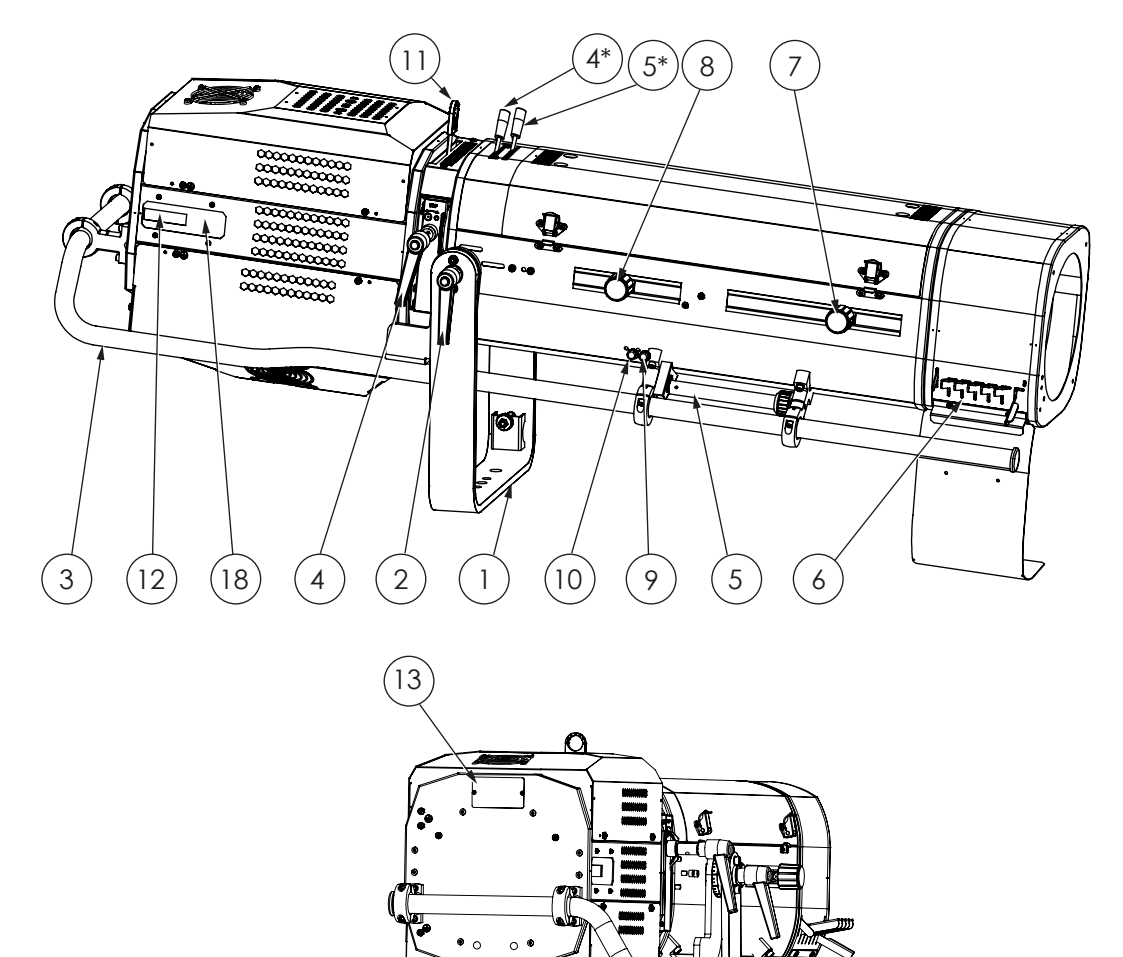

#### Description

| 1.  | Yoke                                 | 10. Spare filter                  |
|-----|--------------------------------------|-----------------------------------|
| 2.  | Yoke locking                         | 11. Gobo holder                   |
| 3.  | Side operating                       | 12. Local display                 |
| 4.  | Iris control (1169/1469 only)        | 13. Identification plate          |
| 4*. | Iris control (1169TC/1469TC only)    | 14. Data connectors (OUT and IN)  |
| 5.  | Dimming control (1169/1469 only)     | 15. Power connectors (IN and OUT) |
| 5*. | Dimming control (1169TC/1469TC only) | 16. Thermal breaker               |
| б.  | Colour changer                       | 17. Power switch                  |
| 7.  | Zoom adjustment                      | 18. Control board                 |
| 8.  | Focus adjustment                     | 19. USB connector                 |
| 9.  | Frost glass                          | 20. RJ45 connector                |
|     |                                      | 21. Cable lock                    |
|     |                                      |                                   |

(14)

(20)

(19)

(21)

(15)

(16)

(17)

 $\in \mathbb{N}$ 

# 2.2 Identification label

| Description                                                                                                    |                                                                                                    |
|----------------------------------------------------------------------------------------------------|----------------------------------------------------------------------------------------------------|
| 19       17       18       15       16       20         LED FIXTURE Group       Image: Construct on the second of the second of t | <ol> <li>MOD.: Model</li> <li>VERS.: Version</li> <li>U: Nominal voltage input (V)</li> <li>I: Nominal intensity (A)</li> <li>P: Maximum power input (W)</li> <li>IP: International Protection Rating</li> <li>t°a: Maximum ambient temperature (°C)</li> <li>t°c: Maximum external temperature of the unit (°C)</li> <li>Net weight (kg)</li> <li>Minimum distance between a flammable<br/>material and the lighting unit (m)</li> <li>LED type</li> <li>Serial number</li> <li>Replace broken glass</li> <li>Class 1 product label</li> <li>European conformity label</li> <li>WEEE directive label</li> <li>CEI-TR-62778 - Do not stare at light source</li> </ol> |
| - Temperature = degree Celsius (°C).                                                                                                    | 19. EN62471 - Risk group<br>20. UKCA (UK Conformity Assessed) label                                                                                                    |

# 2.3 Accessories included

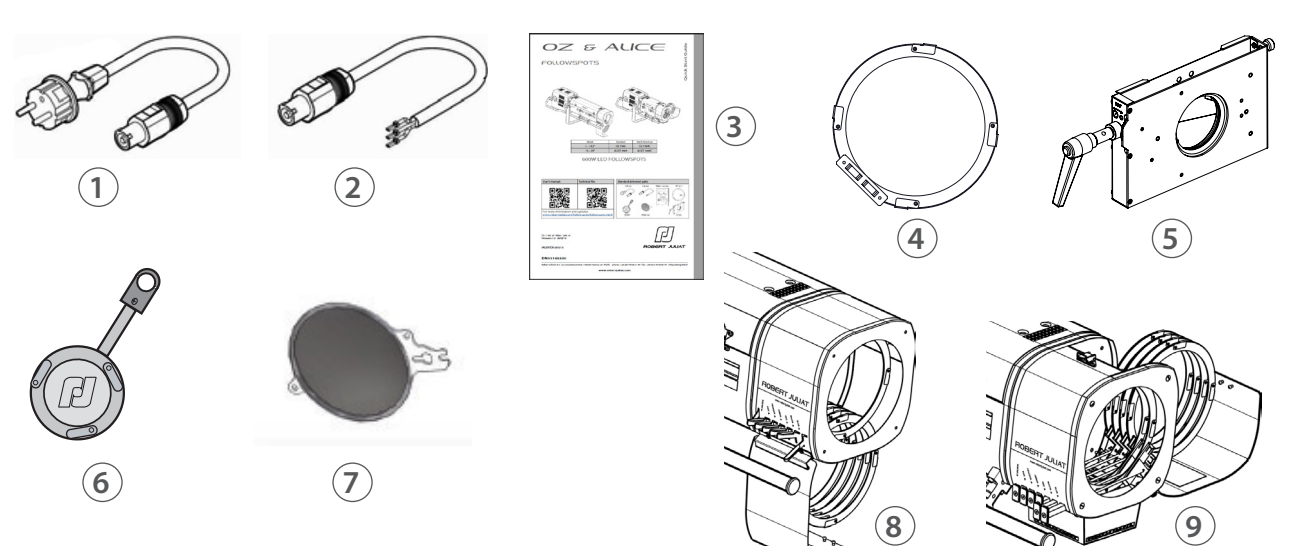

|   | Reference  | Description                                                                                                    |  |
|---|------------|----------------------------------------------------------------------------------------------------|--|
| 1 | CAL03      | 3 meter power cable ( 3G1,5 HO7RNF) with Neutrik PowerCon© True1 and CEE 7/7 (2P+T NF/SCHUKO) connectors (standard version) |  |
| 2 | CAL04      | ,50m power cable UL/CSA with Neutrik® powerCON TRUE1 connector<br>North American version)                                   |  |
| 3 | DN41145300 | Quick Start manual                                                                                                    |  |
| 4 | PF1011     | Ø210 mm metal filter holder (x6)                                                                                            |  |
| 5 | CCU1       | Full closing iris cassette - Ø72mm                                                                                          |  |
| 6 | SGUP2      | Universal "A" size gobo-holder (metal, glass, frosted glass)                                                                |  |
| 7 | VDM100     | Ø97mm frosted glass with holder                                                                                             |  |
| 8 | M210B      | 6-way "boomerang" colour changer (included only for Oz)                                                                     |  |
| 9 | M210T      | 6-way "Push/Pull" colour changer (included only for Alice - optional for Oz)                                                |  |

 $\in$ N

EN - 3 -

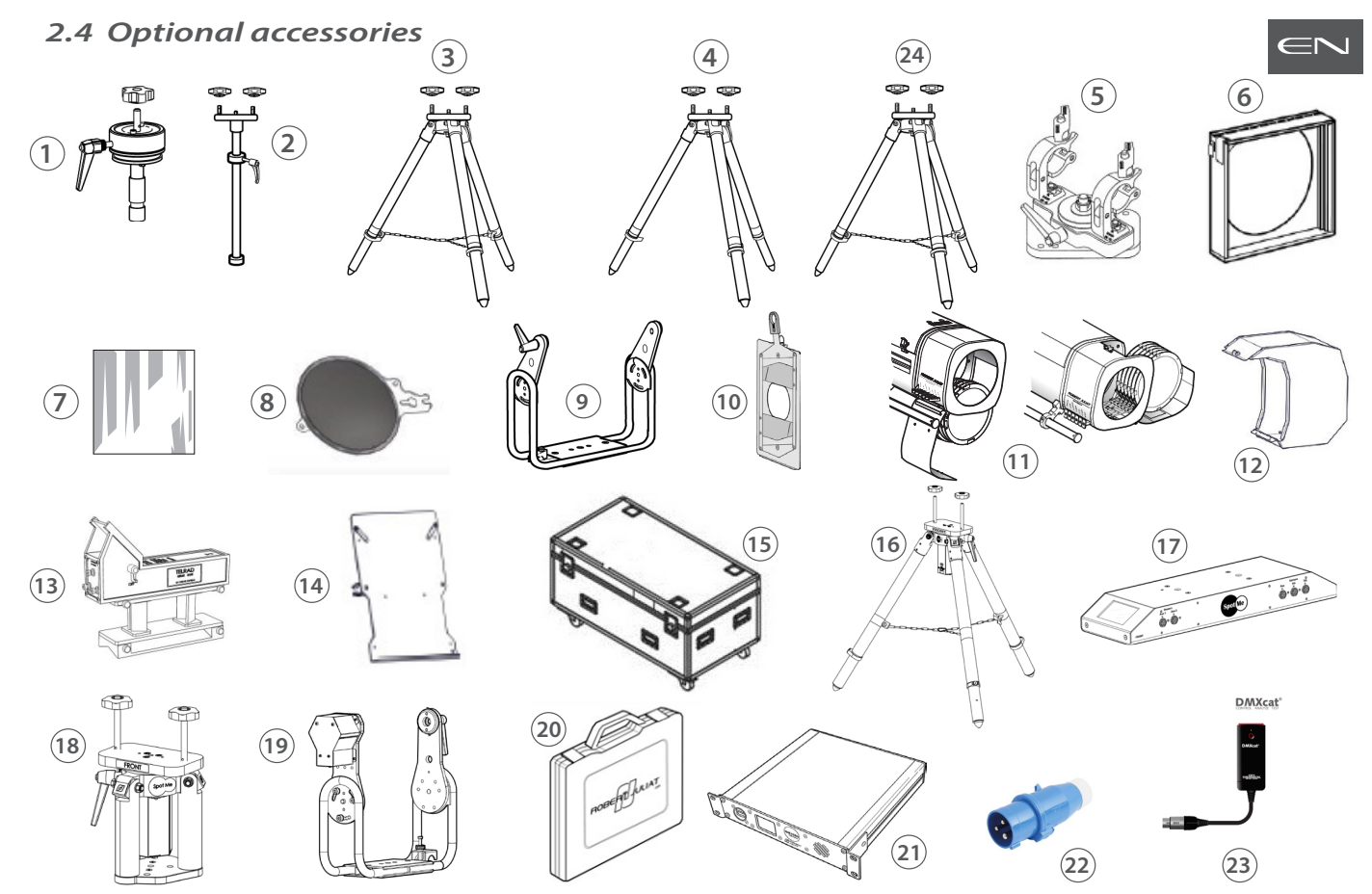

|    | Reference  | Description                                                                                    |
|----|------------|------------------------------------------------------------------------------------------------|
| 1  | T1000      | TV spigot with followspots swivel head                                                         |
| 2  | JPP        | Monopod stand for overhead followspot                                                          |
| 3  | GT4000     | Tripod stand with safety chain - SWL: 130 Kg - max. height: 1030 mm                            |
| 4  | GT4000S    | Tripod stand without safety chain - SWL: 130 Kg - max. height: 1030 mm                         |
| 5  | T4000      | Followspot mount for Ø50mm pipe (suspension or overhead) - SWL= 100 Kg                         |
| 6  | CAV700A    | Double slot front cassette for 215x215mm accessories                                           |
| 7  | VD120      | 120x120mm frosted glass                                                                        |
| 8  | FCM100R    | Ø97mm 1/2 CTO correction filter with holder                                                    |
| 9  | FRO/1017PD | Heavy duty adjustable yoke                                                                     |
| 10 | Kit G80    | Ø80mm chopper kit (G80+ GR120+ adaptation kit)                                                 |
| 11 | M210B      | 6-way "boomerang" colour changer (only available for OZ)                                       |
|    | M210TM     | 6-way "push-pull" colour changer (option available for OZ)                                     |
| 12 | M210TVCL   | Light shield for M210T push/pull colour changer                                                |
| 13 | Kit TELRAD | Telrad followspot sight with raiser and universal mounting kit                                 |
| 14 | SDUP       | Followspot cue sheet holder with universal mounting kit                                        |
| 15 | FC1169/S   | Flight-case for Compact range (LED version) / GT stand / P.S.U. / accessories                  |
| 16 | GT4000RSM  | Tripod stand with safety chain - SWL: 130 Kg - max. height: 1030 mm (equipped with PAN sensor) |
| 17 | SMS        | SpotMe server + 2 sensor cables + flight case                                                  |
| 18 | T4000RSM   | Followspot mount with ball head rotation ans SpotMe PAN sensor SWL = 100 Kg - Weight: 8,83 Kg. |
| 19 | FRO/SMEPV  | Heavy duty adjustable yoke equipped with TILT SpotMe sensor (E type)                           |
| 20 | TCSM       | SpotMe calibration tool kit                                                                    |
| 21 | Maestro    | Maestro server for SpotMe - rackable unit: 1U - half 19"                                       |
| 22 | PCP1716A   | 16A blue 2P+E 6h IEC60309 power connector                                                      |
| 23 | DMXcat     | Bluetooth DMX/RDM Multifunction test tool - City Theatrical DMXcat <sup>®</sup>                |
| 24 | GT4000R    | Tripod stand with ball head rotation with security chain - SWL: 130 Kg - max. height: 1030 mm  |

EN - 4 -

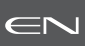

#### 3.1 Mechanics

#### 3.1.1 Operating positions

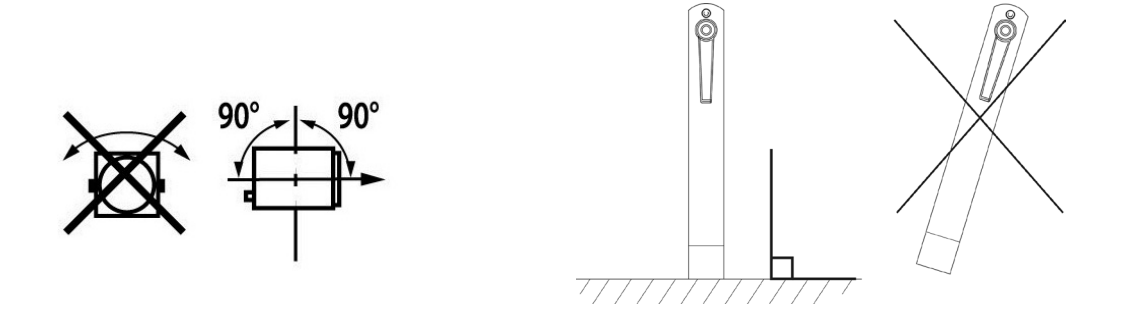

#### 3.1.2 Minimum distance between a flammable material and the lighting unit

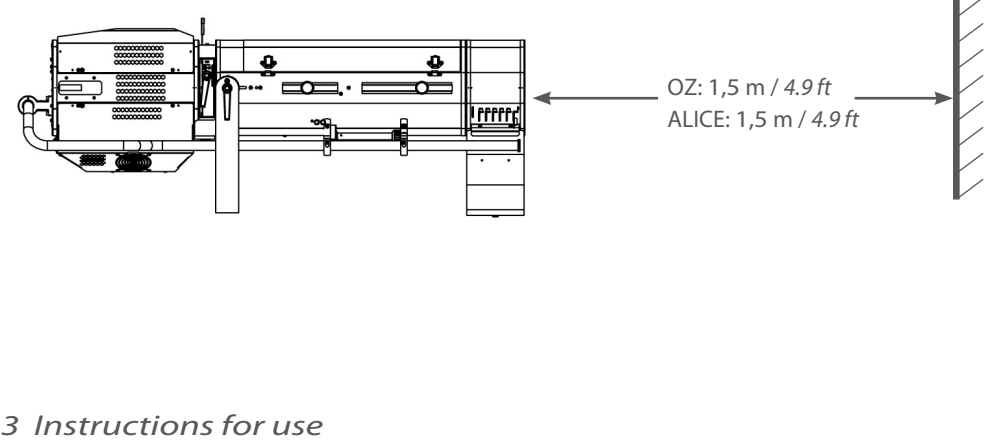

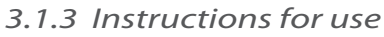

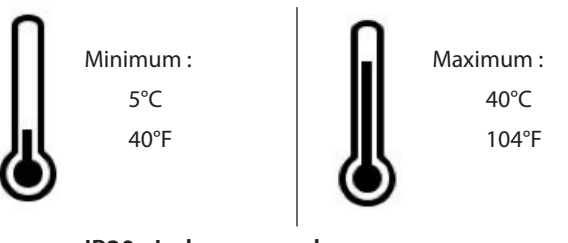

IP20 - Indoor use only

3.1.4 Lifting

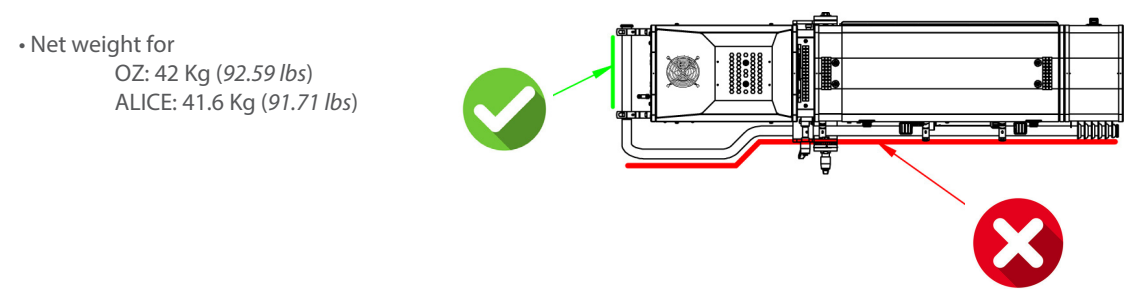

| The unit must be installed only on a Robert Juliat compatible stand / head : |                                                                                                    |  |  |
|------------------------------------------------------------------------------|----------------------------------------------------------------------------------------------------|--|--|
| T1000                                                                        | TV spigot with followspots swivel head                                                                               |  |  |
| JPP                                                                          | Monopod stand for overhead followspot                                                                                |  |  |
| GT4000                                                                       | Tripod stand with safety chain - SWL: 130 Kg - max. height: 1030 mm                                                  |  |  |
| GT4000S                                                                      | Tripod stand without safety chain - SWL: 130 Kg - max. height: 1030 mm                                               |  |  |
| GT4000R                                                                      | Tripod stand with ball head rotation with security chain - SWL: 130 Kg - max. height: 1030 mm                        |  |  |
| T4000                                                                        | Followspot mount for Ø50mm pipe (suspension or overhead) - SWL= 100 Kg                                               |  |  |
| GT4000RSM                                                                    | Tripod stand with ball head rotation with safety chain and SpotMe PAN sensor -<br>SWL: 130 Kg - max. height: 1030 mm |  |  |
| T4000RSM                                                                     | Followspot mount with ball head rotation and SpotMe PAN sensor -<br>SWL= 100 Kg                                      |  |  |

#### • GT4000 / GT4000S / GT4000R

Please refer to the relevant stand technical files for further details.

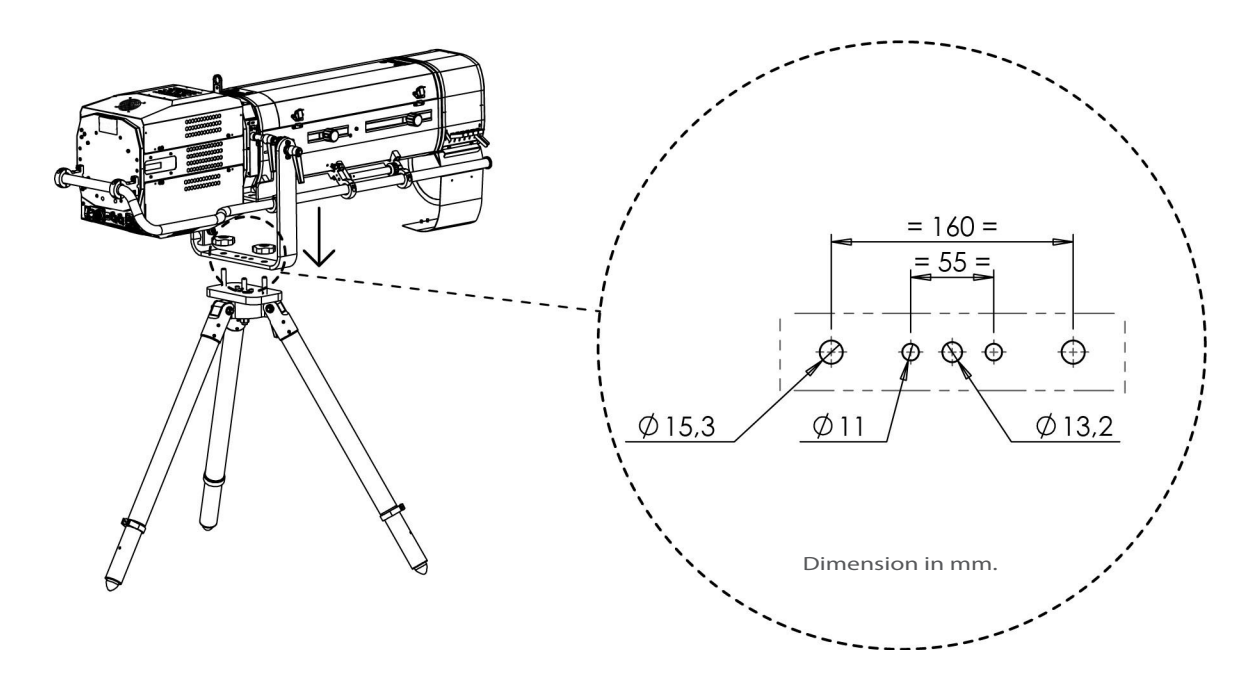

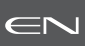

# 3.2.1 LED source

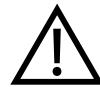

**Never touch or scratch the LED surface.** *Cf. 6.1.4* LED cleaning procedure if cleaning is necessary.

# 3.2.2 Power supply

| Power supply             |                                                                                                    |                                                                                                    |                                                            |  |  |
|--------------------------|----------------------------------------------------------------------------------------------------|----------------------------------------------------------------------------------------------------|------------------------------------------------------------|--|--|
| Voltage                  | Frequency                                                                                                    | Input power                                                                                          | Connectors                                                 |  |  |
| 100 → 264 V              | 50-60 Hz                                                                                                    | 3 A / 660 W @ 230V<br>5.8 A / 680 W @ 120V<br>7.1 A /690 W @ 100V<br>Max: 8 A<br>Standby mode: 8.5 W | Neutrik® powerCON TRUE1 TOP<br>Input :<br>ref. NAC3FPX-TOP |  |  |
|                          | <ul> <li>Class 1 product. This luminaire must be earthed.</li> <li>Must be connected directly to AC power. Do not connect to dimmer power.</li> <li>Automatic mains voltage detection.</li> </ul> |                                                                                                    |                                                            |  |  |
| Daisy chain (with delive | Daisy chain (with delivered power cable):                                                                                                    |                                                                                                    |                                                            |  |  |
| Power                    |                                                                                                    | Maximum :<br>4 units @ 230V<br>1 units @ 120V                                                        |                                                            |  |  |

|    | Power cable                  |                   |            |                              |                        |                                                      |
|----|------------------------------|-------------------|------------|------------------------------|------------------------|------------------------------------------------------|
|    |                              |                   |            |                              |                        |                                                      |
| Po | ower cable                   | Connector         | Mains plug | Cable type                   | Cable length           | Wiring                                               |
| 1  | Standard<br>version          | Neutrik® powerCON | CEE7/7     | 3G1.5<br>H07RNF              | 3 m<br>9.8 ft          | Live: Brown<br>Neutral: Blue<br>Ground: Yellow/Green |
| 2  | North<br>American<br>version | NAC3FX-W-TOP      | -          | 14AWG<br>SJ TYPE<br>(UL/CSA) | 1.5 m<br><i>4.9 ft</i> | Live: Black<br>Neutral: White<br>Ground: Green       |
|    |                              |                   |            |                              |                        |                                                      |

# EN - 7 -

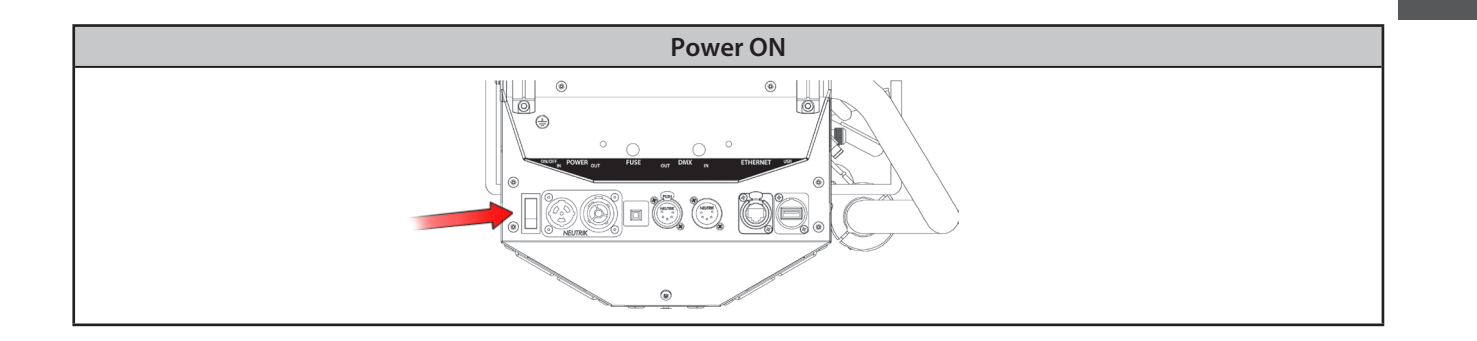

(C)

# 3.3 DATA

# 3.3.1 DMX 512-A/RDM

| Protocol               | Input connector | Output connector |
|------------------------|-----------------|------------------|
| USITT DMX 512-A<br>RDM | XLR 5-pin       | XLR 5-pin        |

| DATA connectors |                                                                   |                                                           |                |  |  |
|-----------------|-------------------------------------------------------------------|-----------------------------------------------------------|----------------|--|--|
| PIN #           | DMX                                                               |                                                           |                |  |  |
| 1               | Shielding Foil & Braided Shield                                   |                                                           |                |  |  |
| 2               | DMX (-)                                                           | 1 <sup>st</sup> conductor of 1 <sup>st</sup> twisted pair |                |  |  |
| 3               | DMX (+) 2 <sup>nd</sup> conductor of 1 <sup>st</sup> twisted pair |                                                           |                |  |  |
| 4               | Not used                                                          | 1 <sup>st</sup> conductor of 2 <sup>nd</sup> twisted pair |                |  |  |
| 5               | Not used                                                          | 2 <sup>nd</sup> conductor of 2 <sup>nd</sup> twisted pair | DMX OUT DMX IN |  |  |
| Daisy chair     |                                                                   | Maximum :<br>31 units                                     |                |  |  |

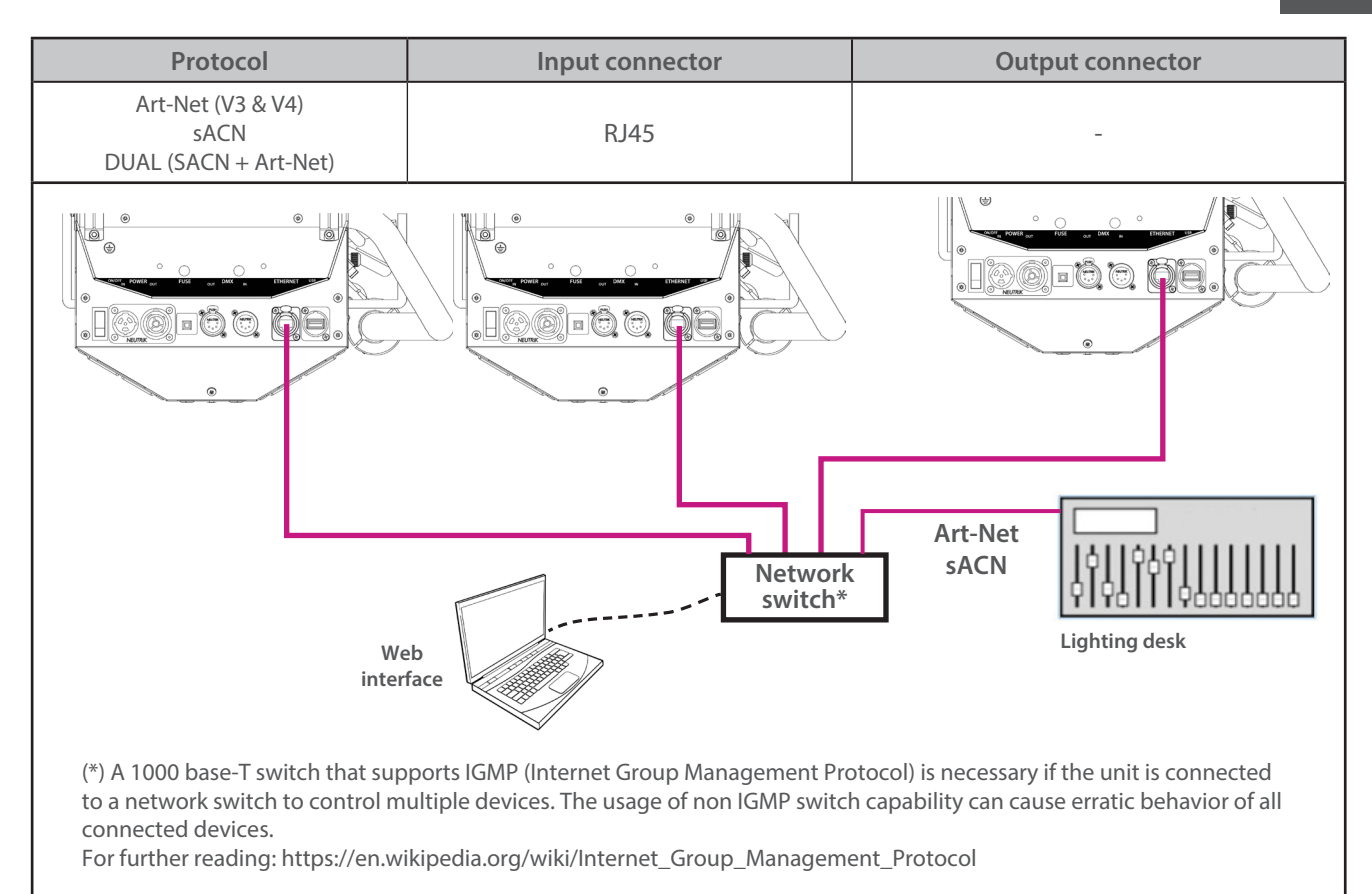

# 3.3.3 Ethernet / DMX node

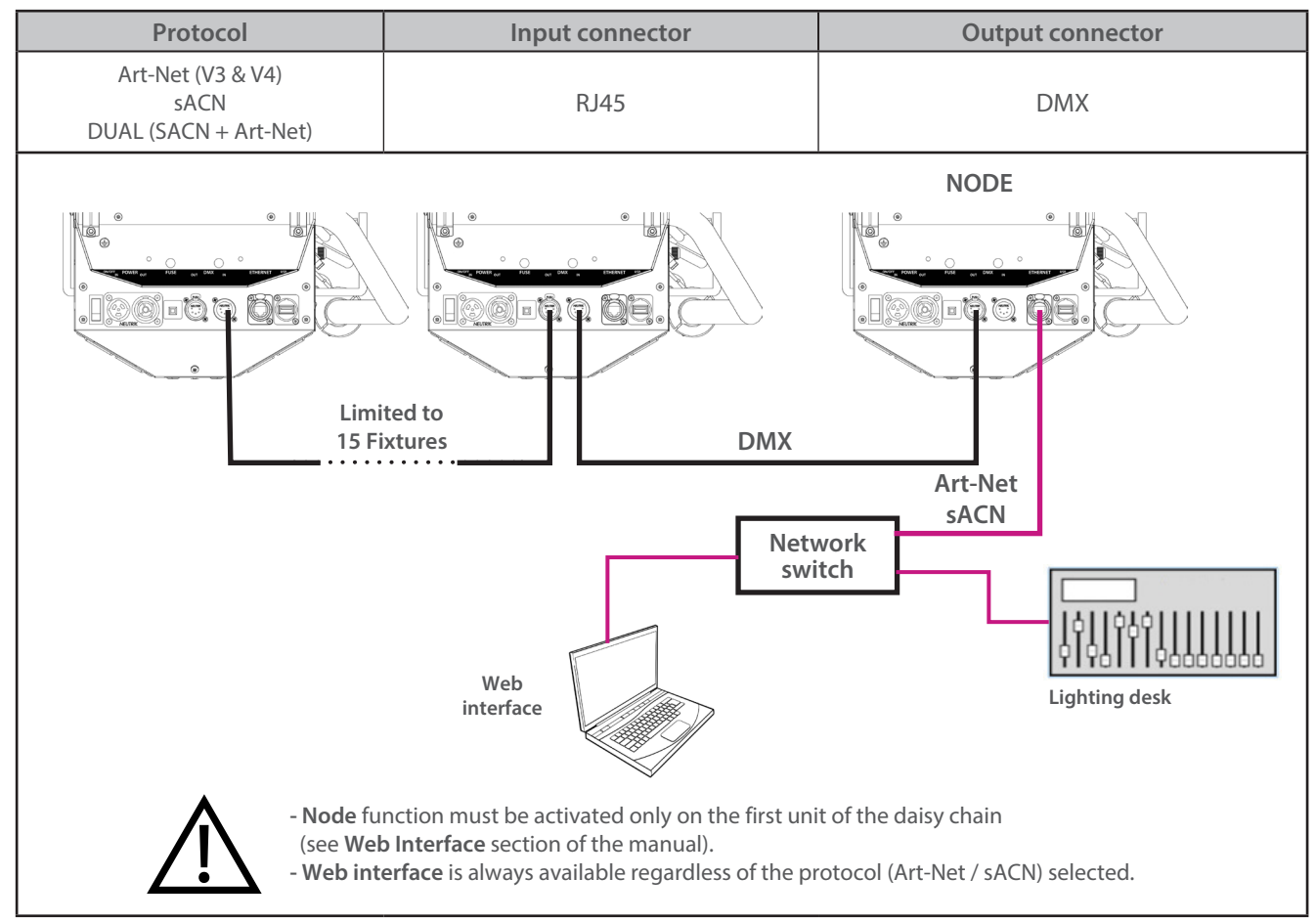

RJ-LED2 FIRMWARE PLATFORM (Node Mode) full manual is available for download at robertjuliat.com/LED/PDF\_PAGE

∈r\

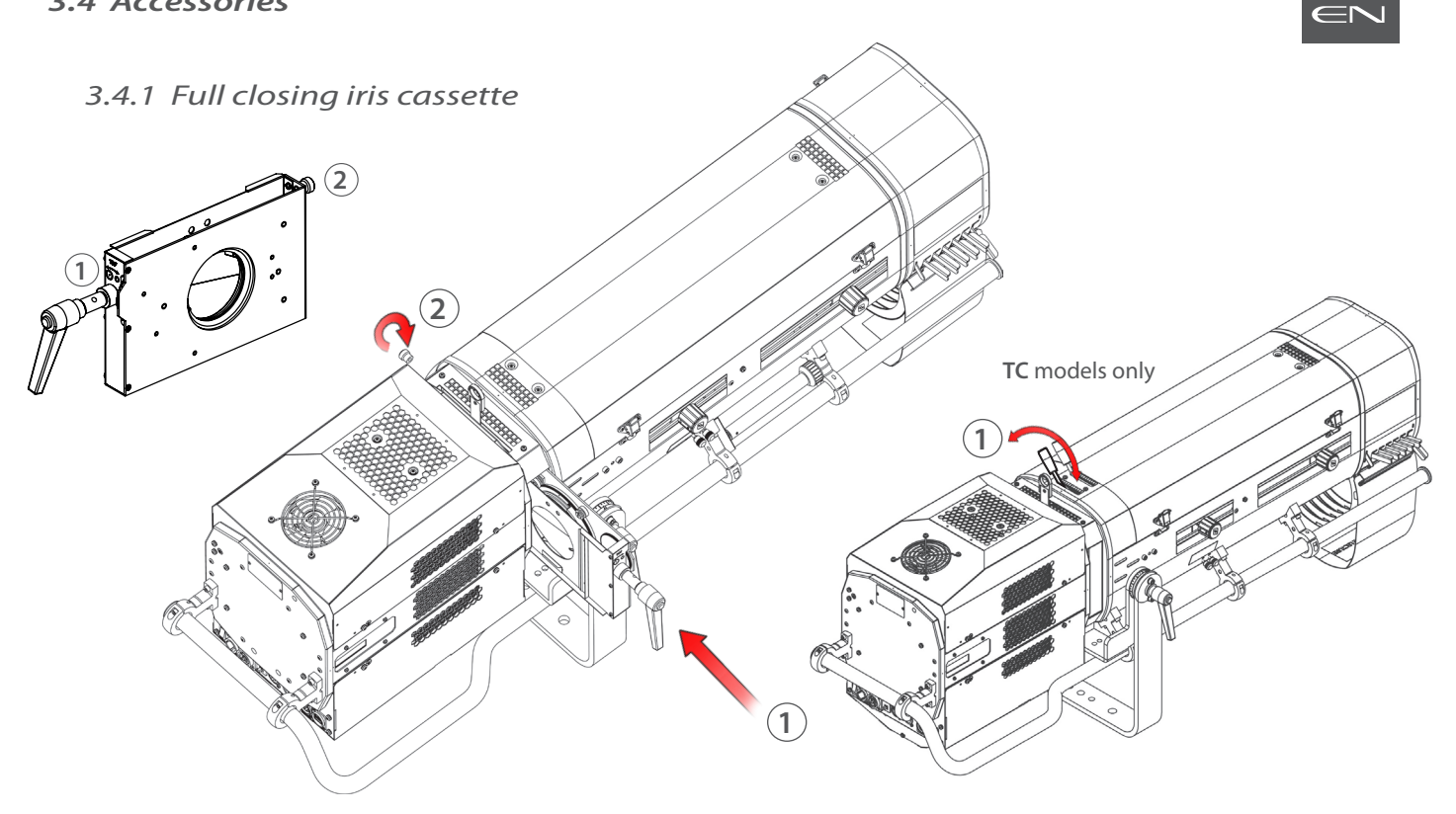

3.4.2 Colour changer unit - boomerang (only available for OZ)

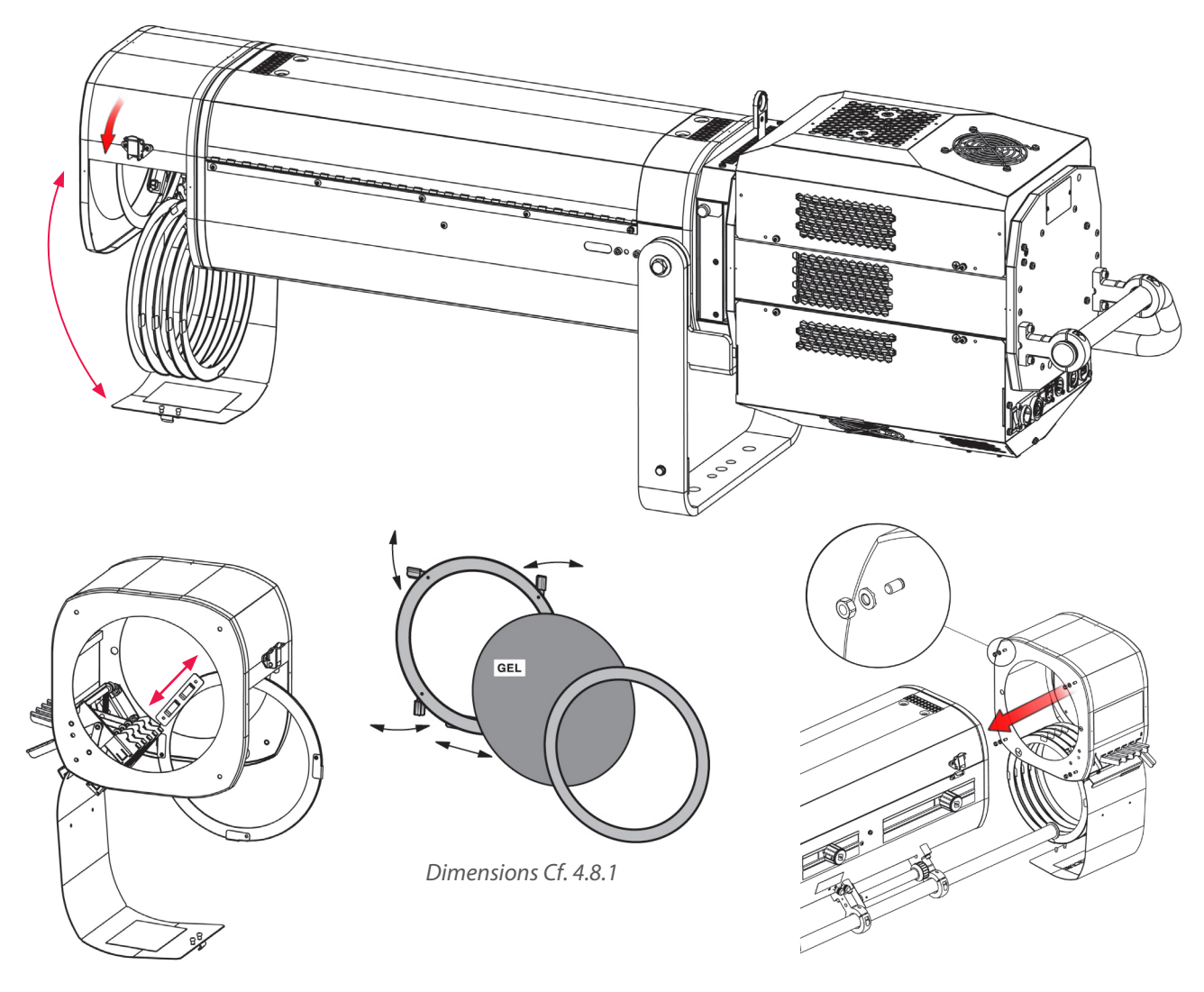

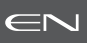

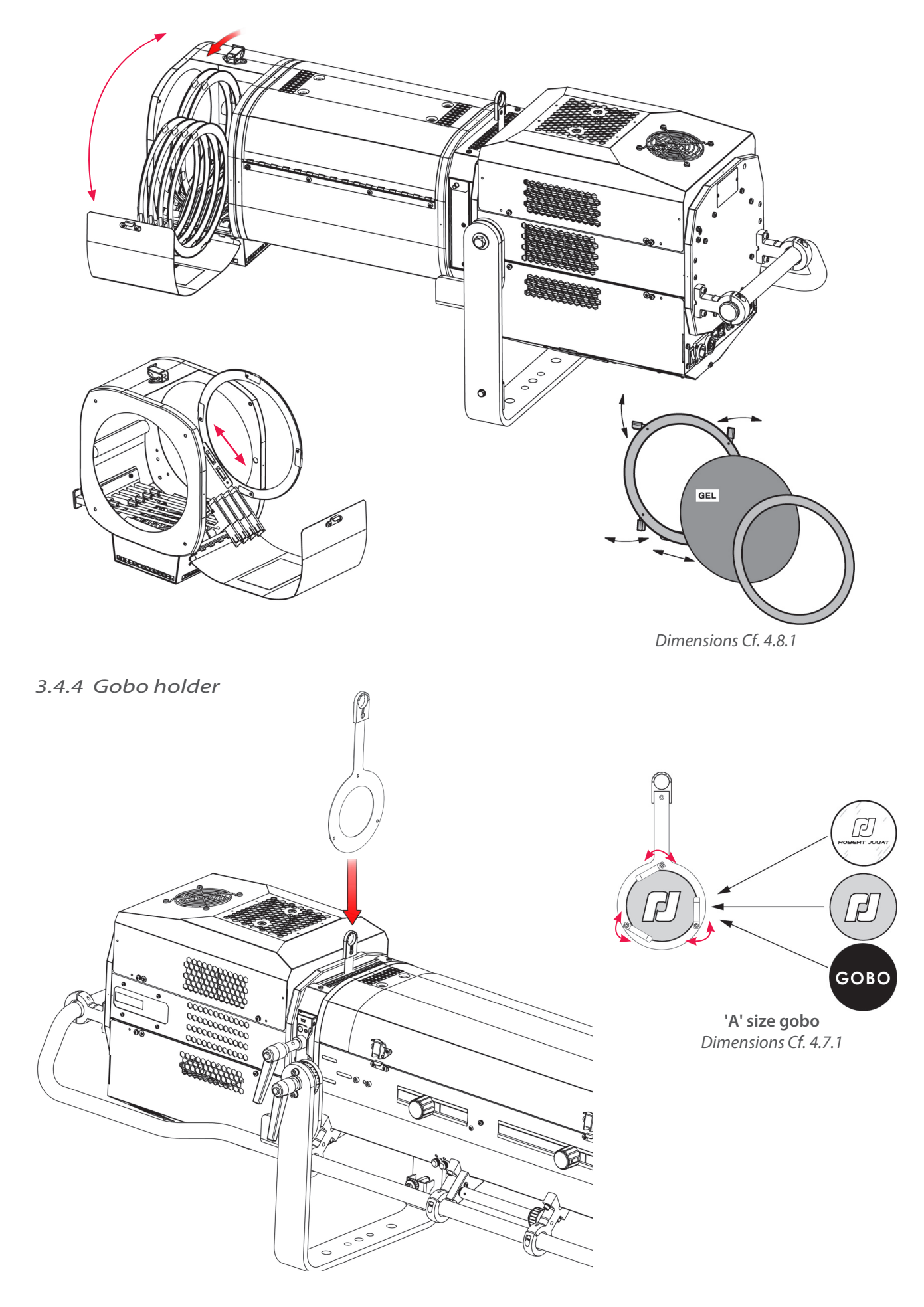

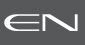

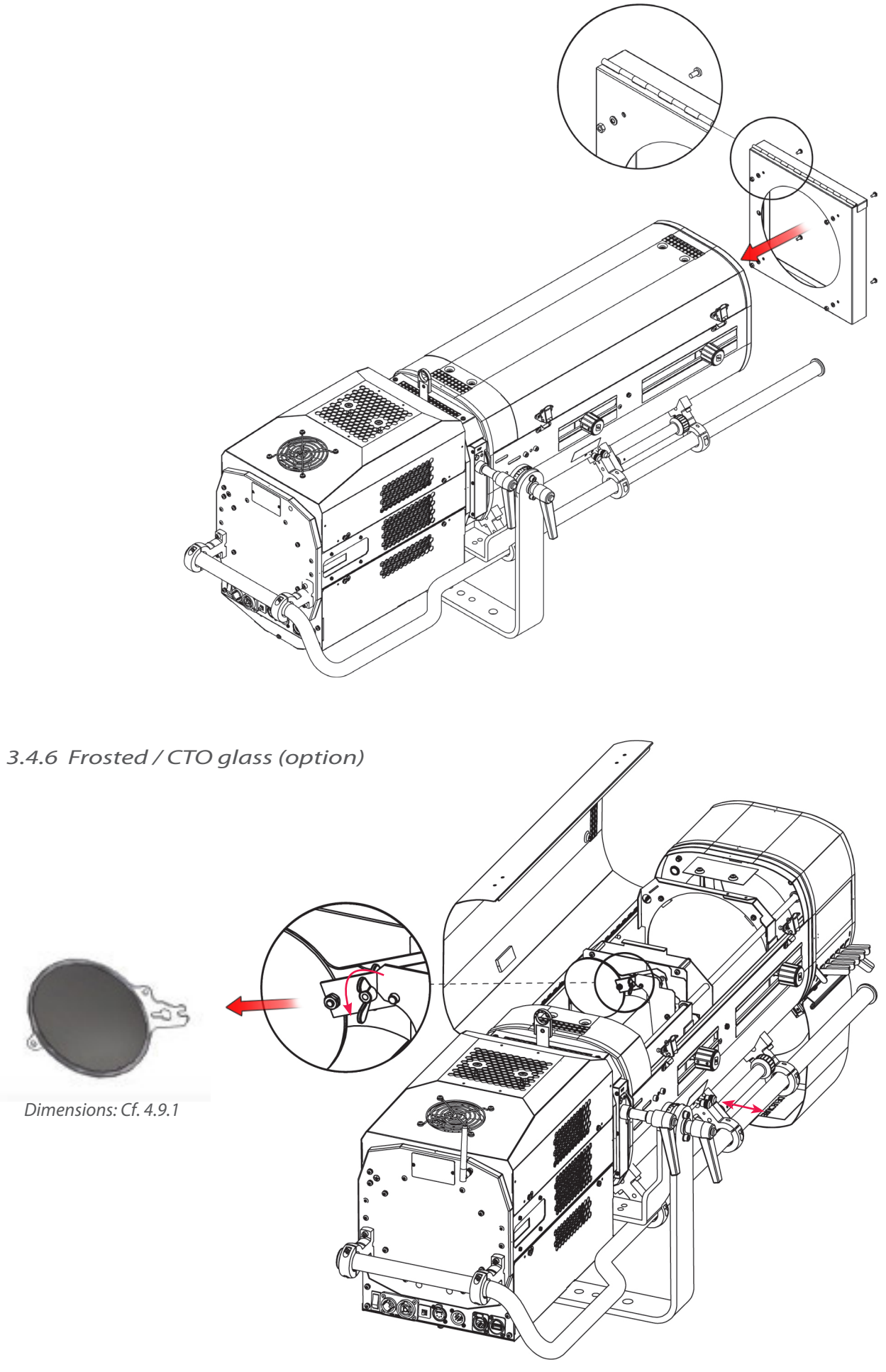

EN - 12 -

# 3.4.7 Internal glass holder 120 x 120 mm (option)

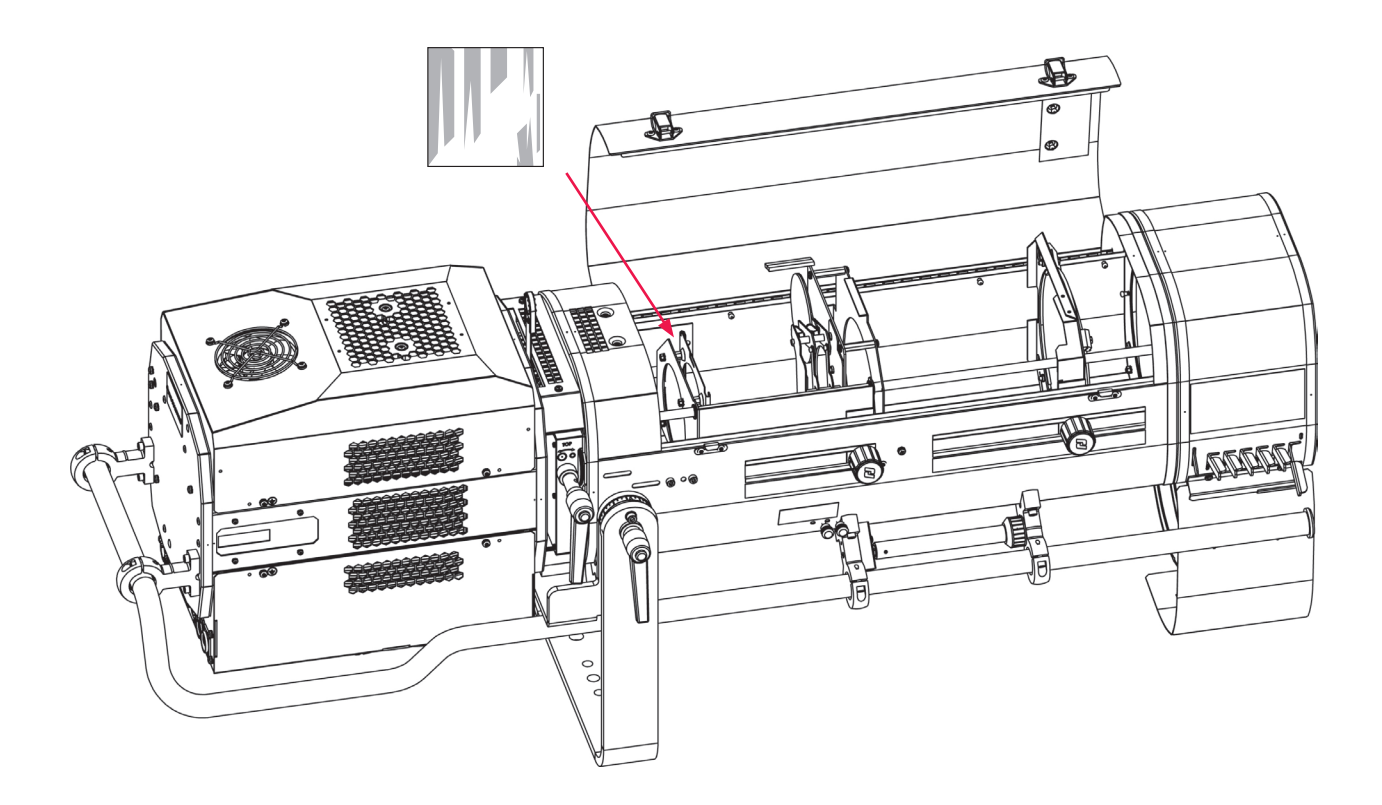

3.4.8 Horizontal chopper (option)

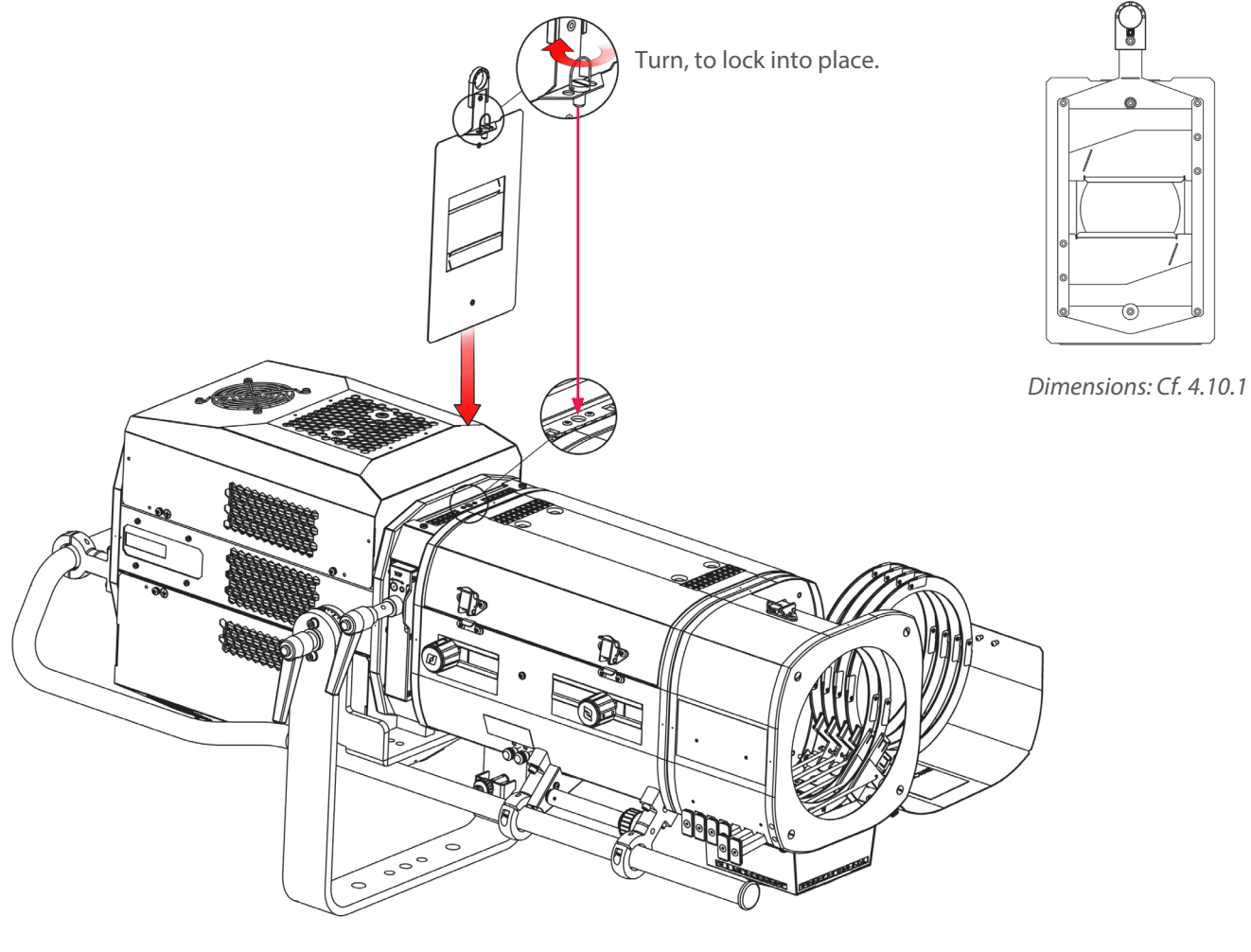

EN - 13 -

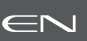

• GT4000 Series : Please refer to the relevant stand technical files for further details.

Stand set-up, refer to Cf. 3.1.5.

#### 3.4.10 Heavy duty adjustable yoke (option)

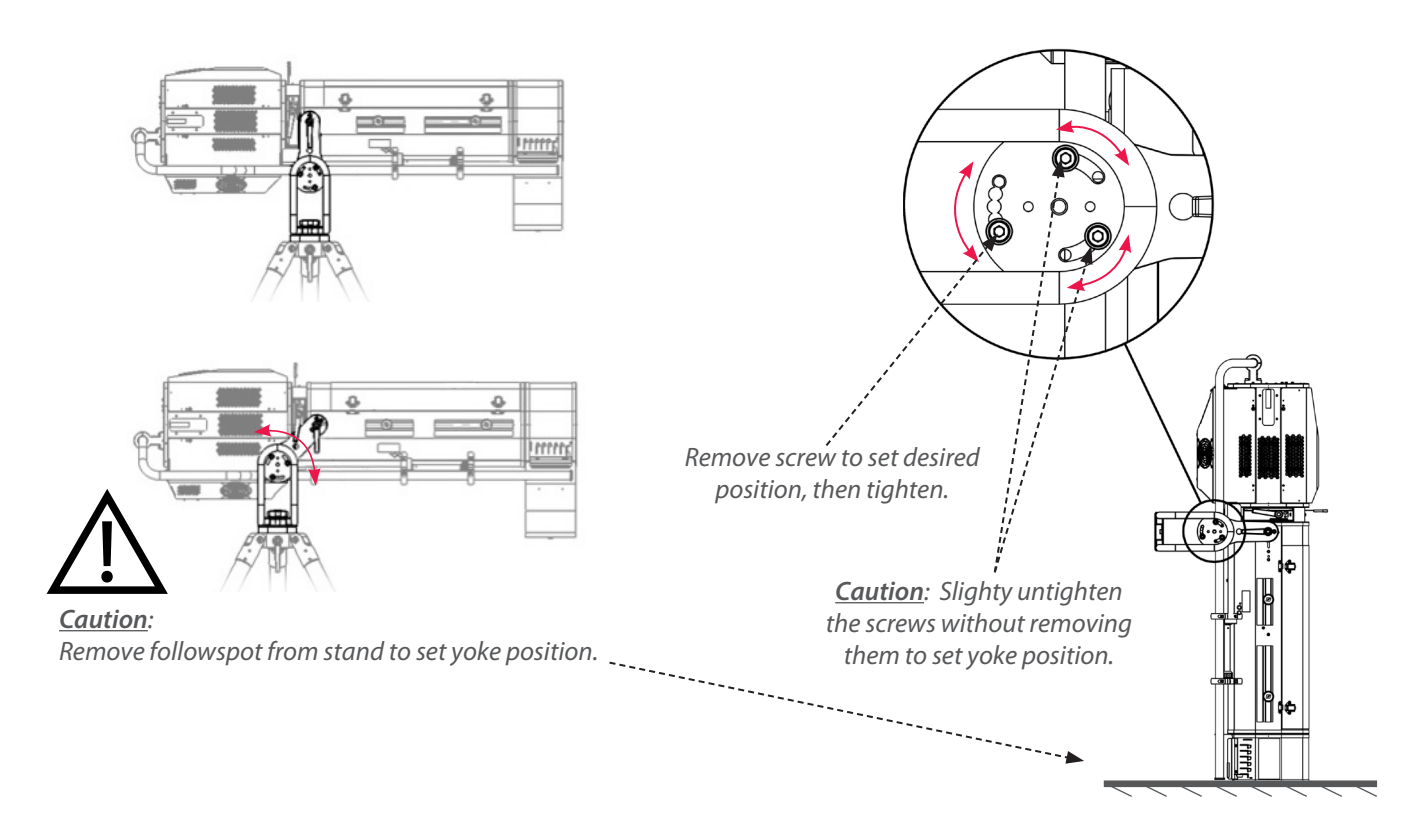

3.4.11 Telrad followspot sight (option)

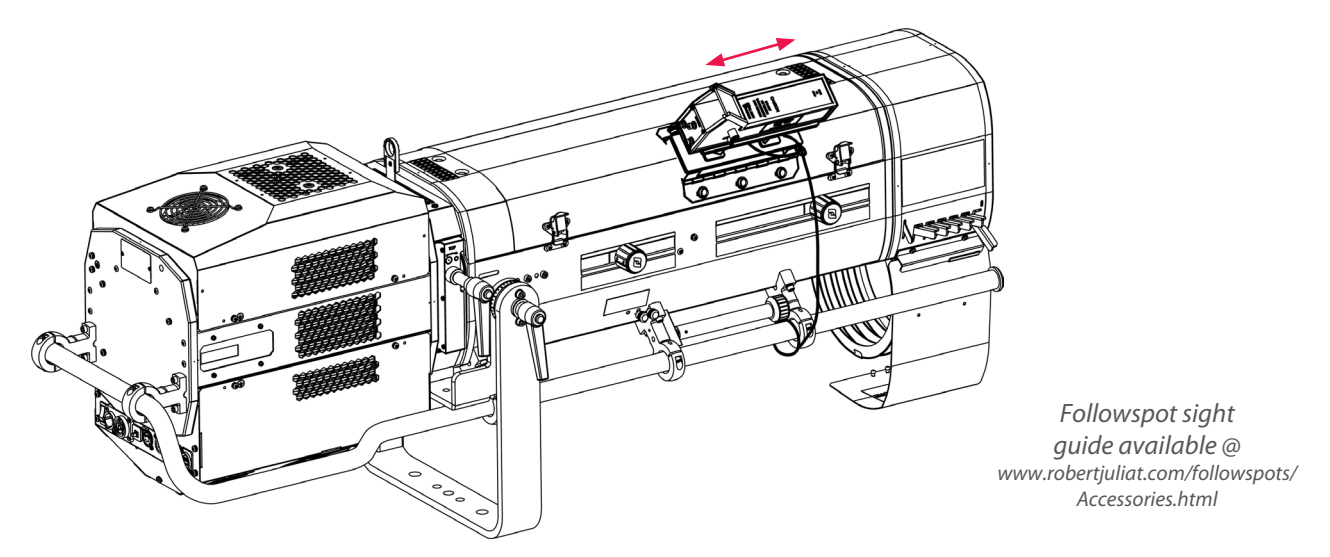

<u>Caution:</u> - Do not install the followspot sight on the lamp house to avoid blocking the ventilation vents. - Secure the sight with a suitable safety cable.

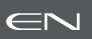

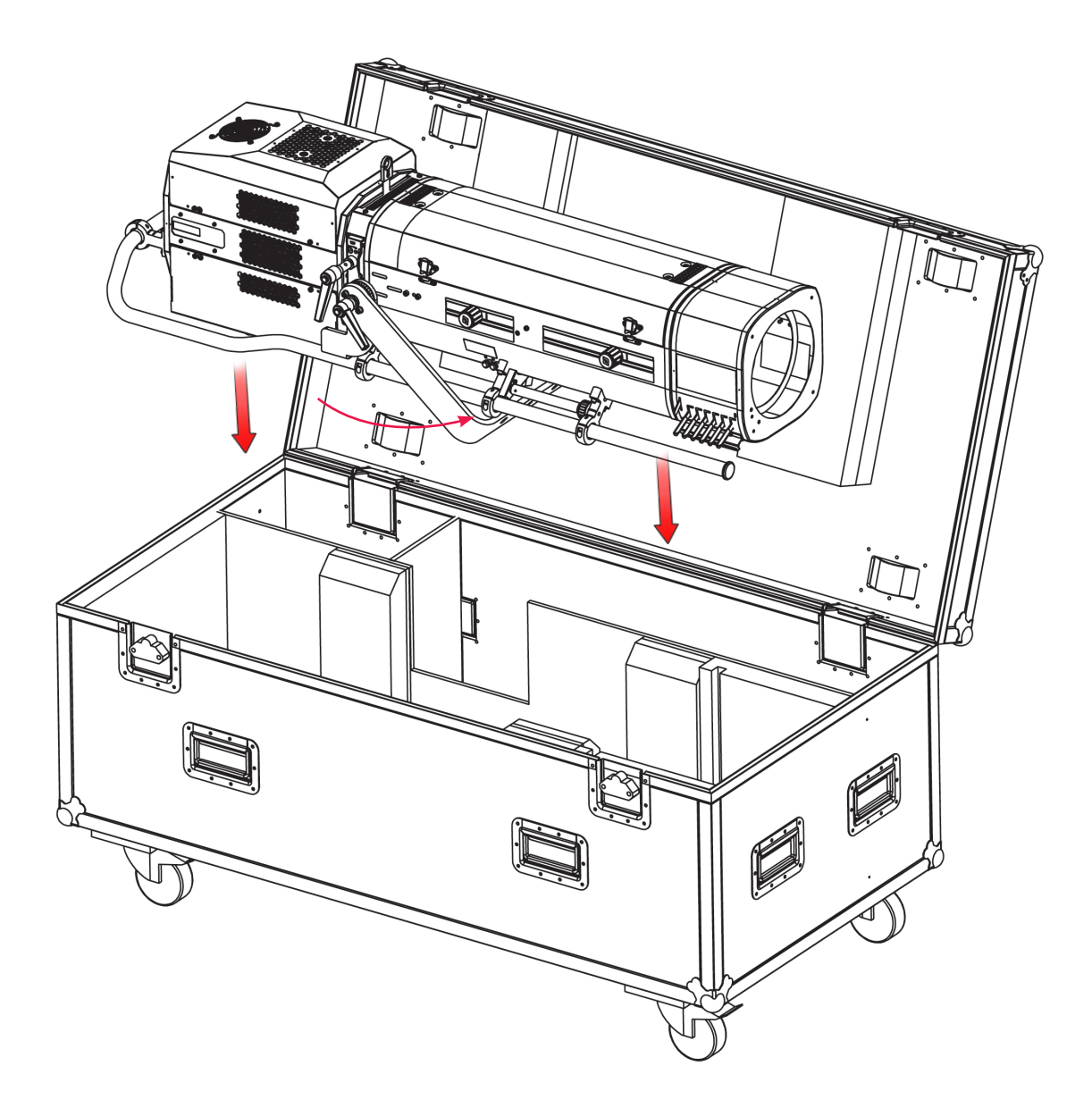

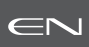

# 4.1 Light intensity

4.1.1 Range

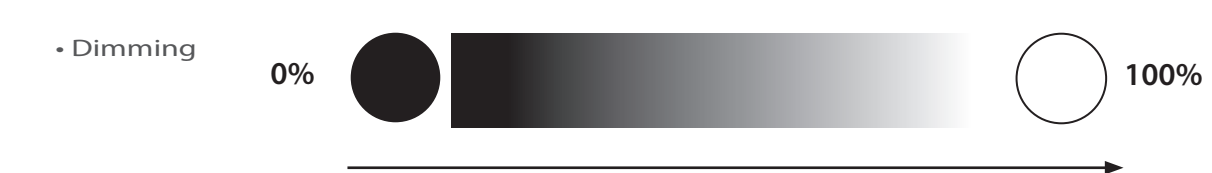

# 4.1.2 Control

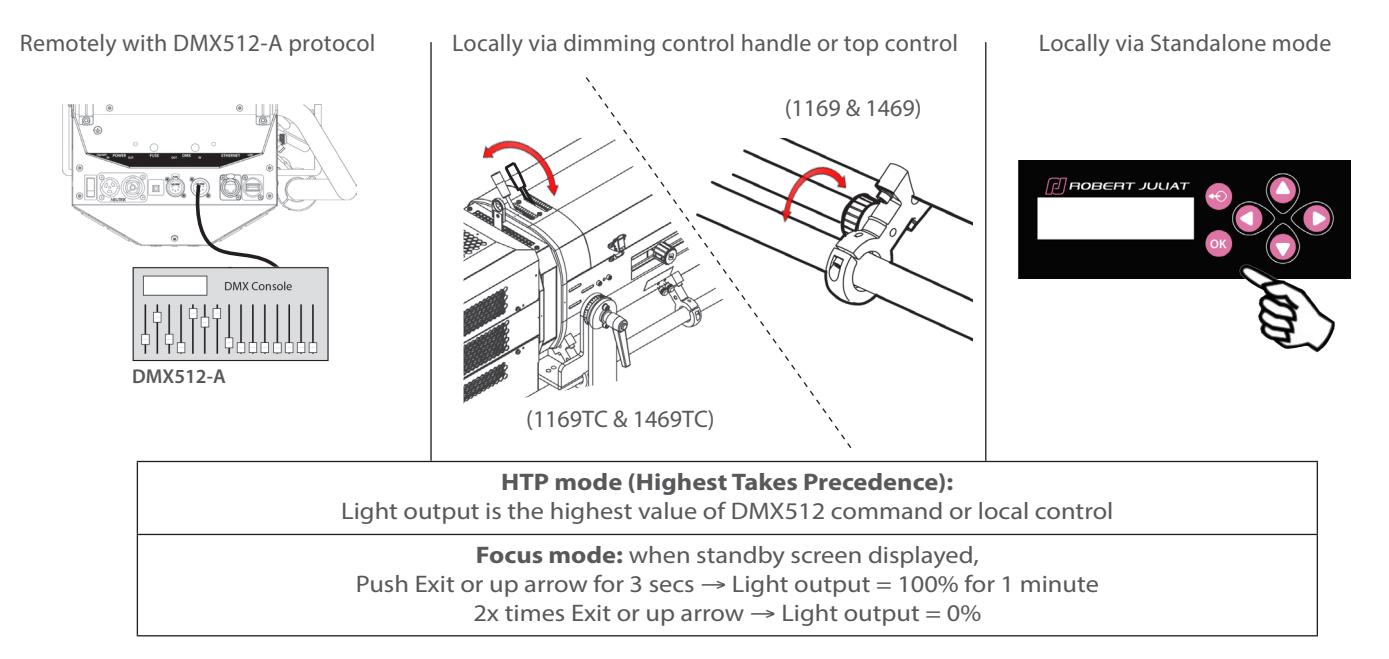

# 4.1.3 Parameters

4.1.3.1 Dimming resolution - DMX only

| Resolution             | DMX mode  |
|------------------------|-----------|
| 8 bits – 255 steps     | 1 - 3 - 5 |
| 16 bits – 65 535 steps | 2 - 4 - 6 |

#### 4.1.3.2 Dimming curve

→ selection in SETUP/DIMMER/CURVE menu: LINEAR or SQUARE

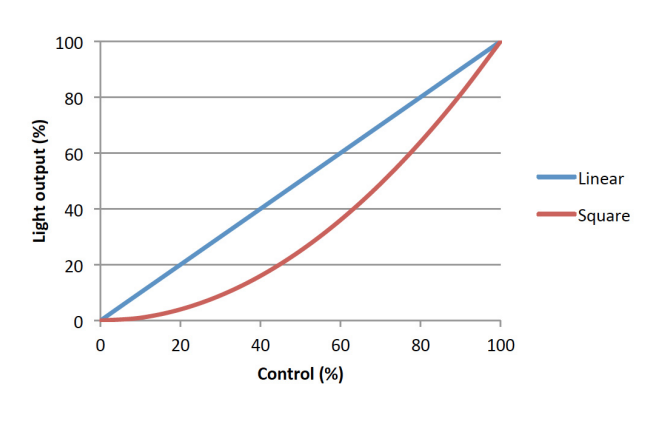

EN - 16 -

In order to supervise the operator from the console, master control DMX channel can be used. This channel limits the maximum value of the dimmer shutter.

By using this function, it is possible to obtain synchronised fades with several spots or to give intensity limits (minimum and maximum) to the operator. Master is only active when DMX is detected.

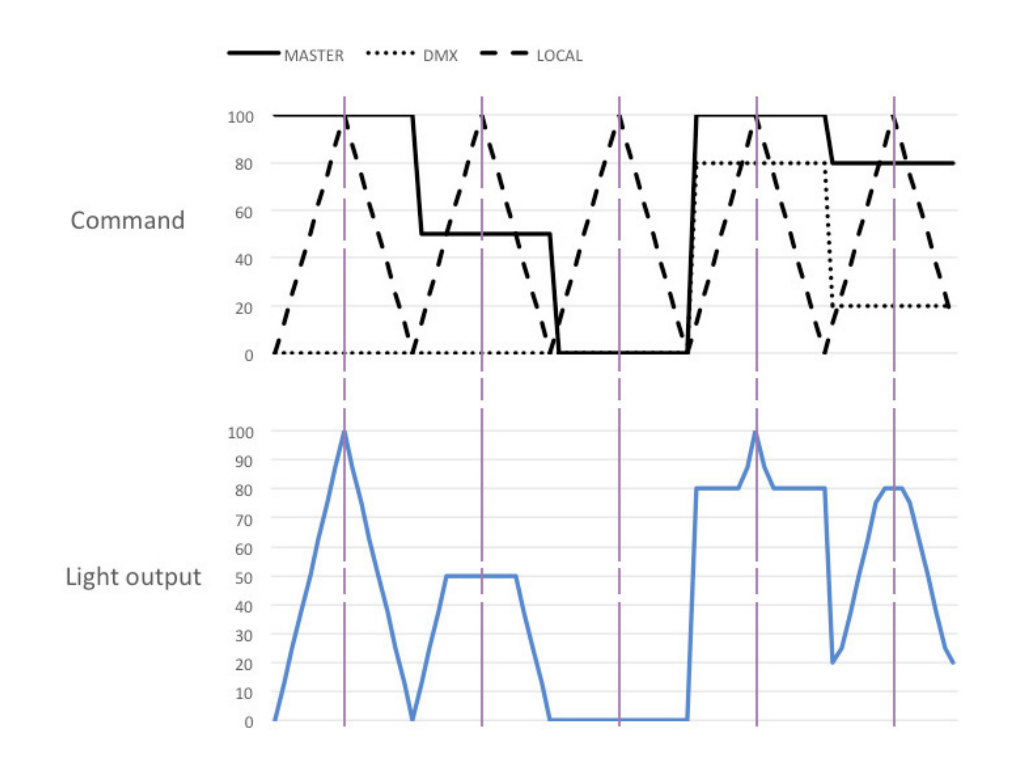

#### 4.1.3.4 Set maximum position

→ Selection in SETUP/DIMMER/MAX menu

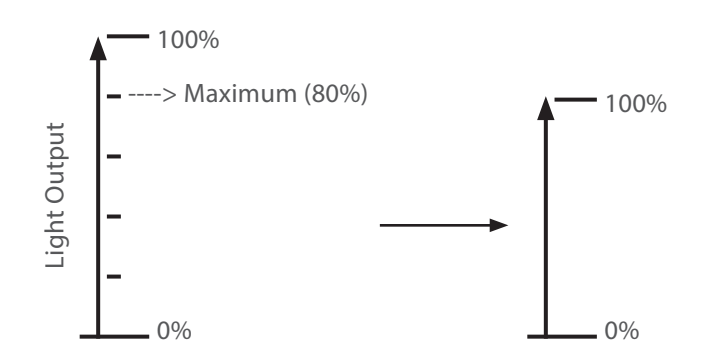

#### 4.1.3.5 Dimming mode

#### → Selection in SETUP / DIMMER / DIMMING MODE menu

| Mode        | Result                               |
|-------------|--------------------------------------|
| Without PWM | Flicker-Free, perfect for filming    |
| PWM 1,6 KHz | Very good dimming quality            |
| PWM 3,2 KHz | Good dimming quality                 |
| PWM 20 KHz  | Good dimming quality (Default Value) |

EN - 17 -

4.2.1 Range

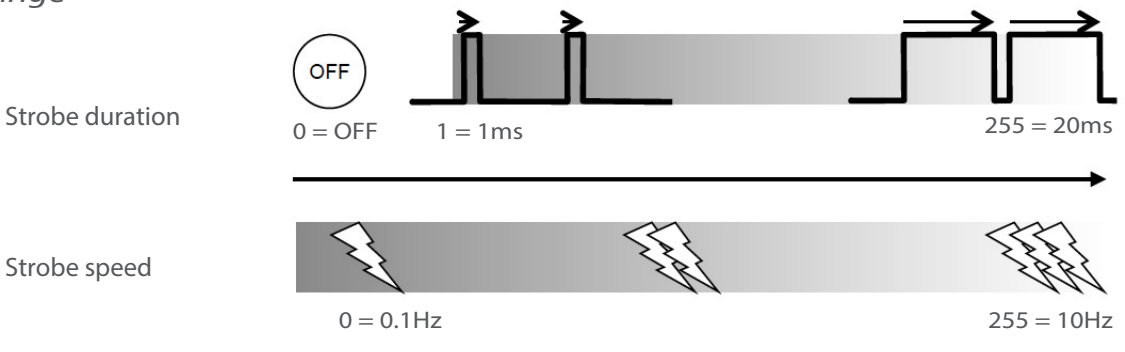

# 4.2.2 Control

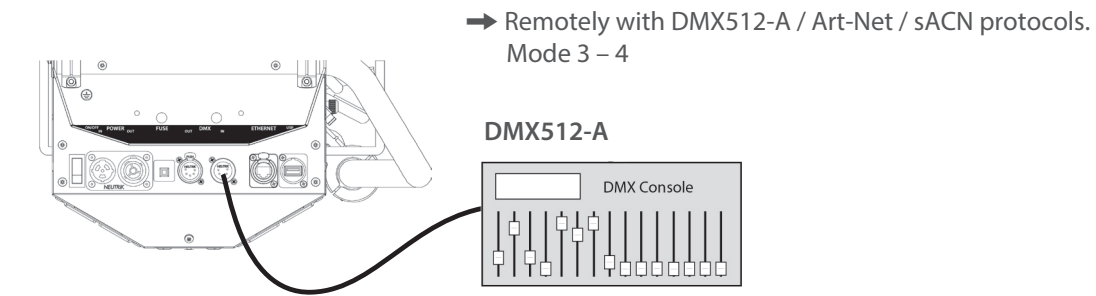

# 4.3 Response time

4.3.1 Range

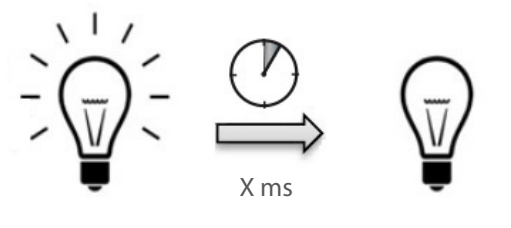

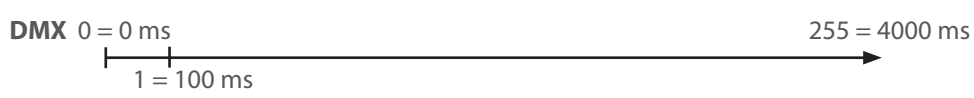

4.3.2 Control

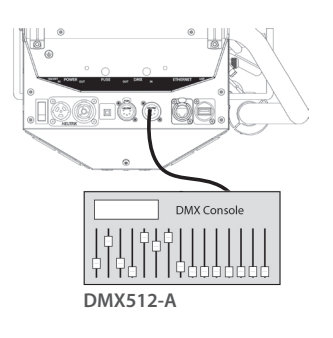

Remotely, with DMX512-A / Art-Net / sACN protocols Mode 3 – 4 only

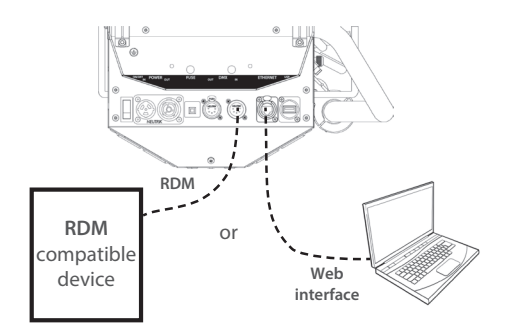

→ Set through RDM protocol or web interface

| Mode   | Speed       |
|--------|-------------|
| NONE   | OFF         |
| SLOW   | 700 ms      |
| MEDIUM | 470 ms      |
| FAST   | 350 ms      |
| CUSTOM | 0 - 4000 ms |

Locally, through the

local control

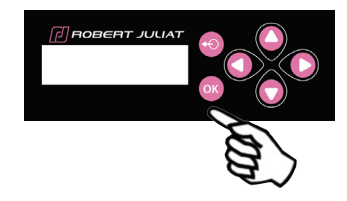

Only when no DMX detected : → selection in SETUP/DIMMER/ RESPONSE TIME

| Mode   | Speed       |
|--------|-------------|
| NONE   | OFF         |
| SLOW   | 700 ms      |
| MEDIUM | 470 ms      |
| FAST   | 350 ms      |
| CUSTOM | 0 - 4000 ms |

+

EN - 18 -

# 4.4 Beam size adjustment

4.4.1 Range

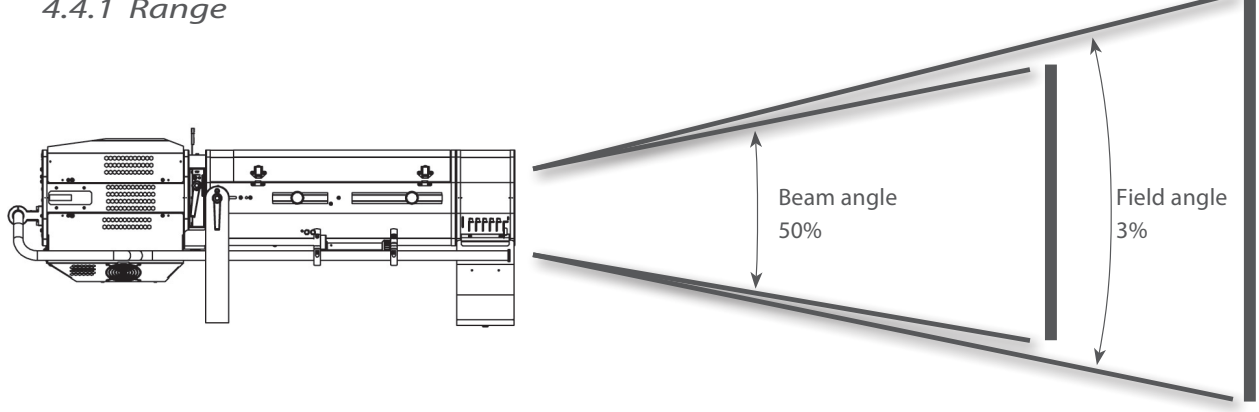

| Model   | Angles               | Minimum angle          | Maximum angle          |  |
|---------|----------------------|------------------------|------------------------|--|
| 071160  | Beam angle           | 6.9°                   | 13.4°                  |  |
| 02 1169 | Field angle          | 7.1°                   | 13.8°                  |  |
|         |                      |                        |                        |  |
|         |                      |                        |                        |  |
| Model   | Angles               | Minimum angle          | Maximum angle          |  |
| Model   | Angles<br>Beam angle | Minimum angle<br>12.9° | Maximum angle<br>20.6° |  |

#### 4.4.2 Control

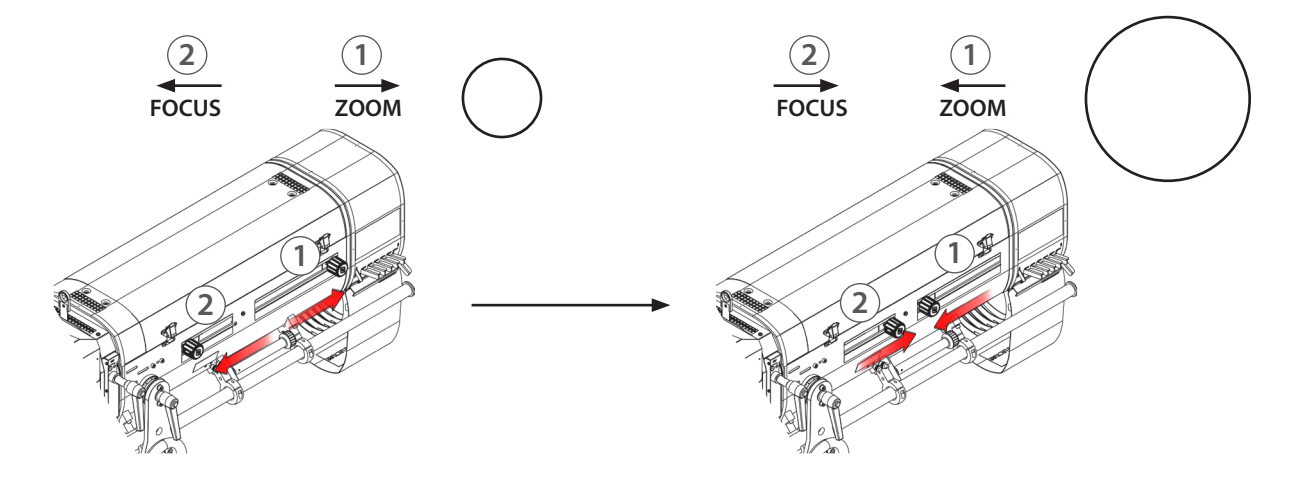

## 4.5 Pan/Tilt

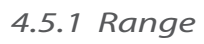

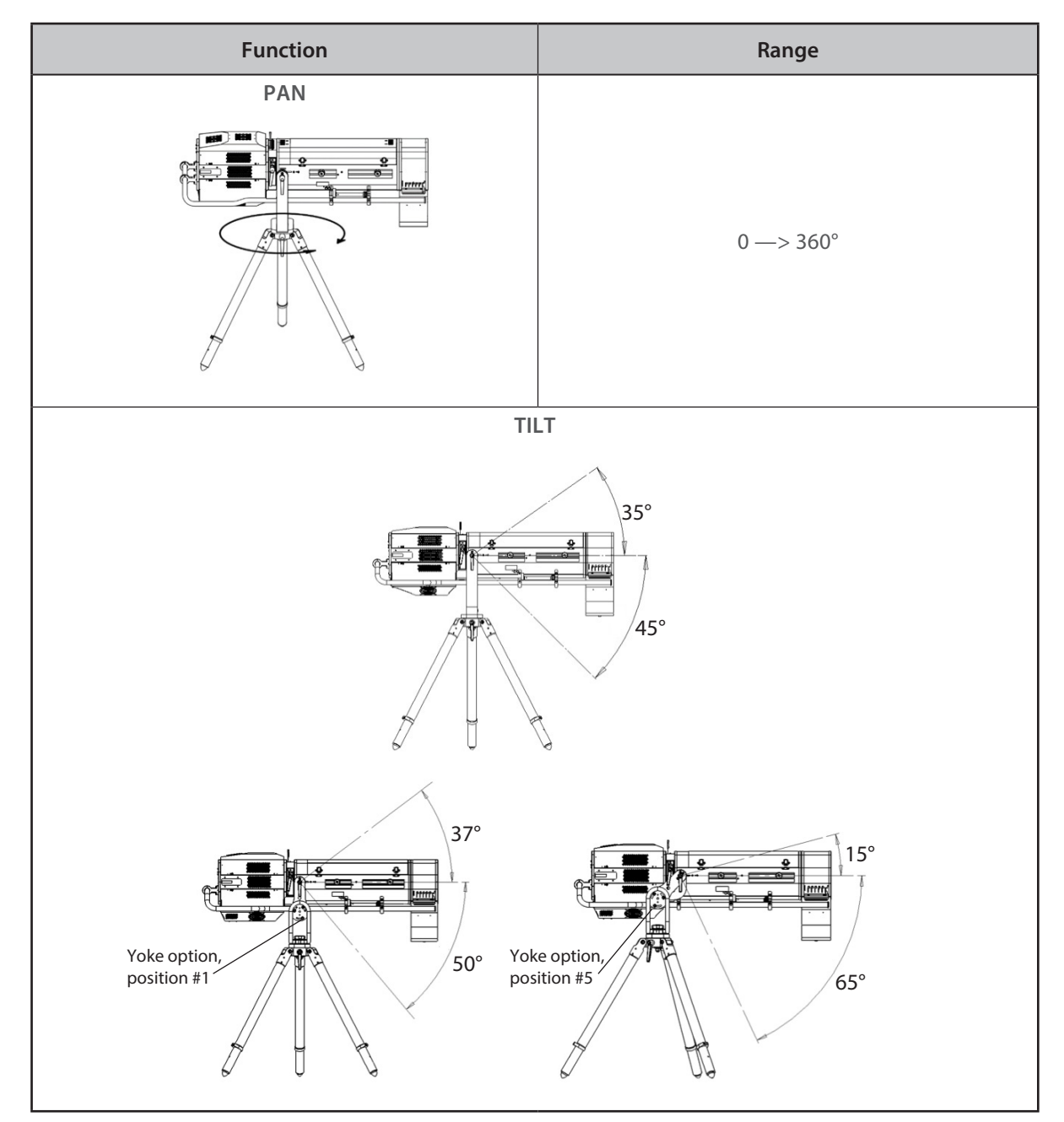

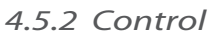

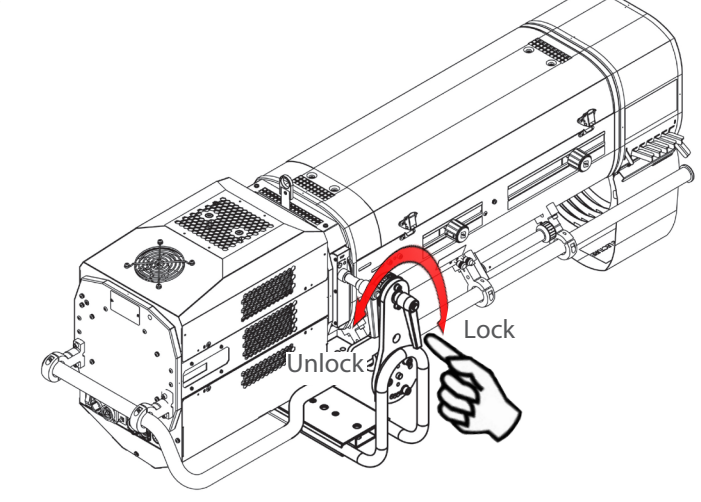

EN - 20 -

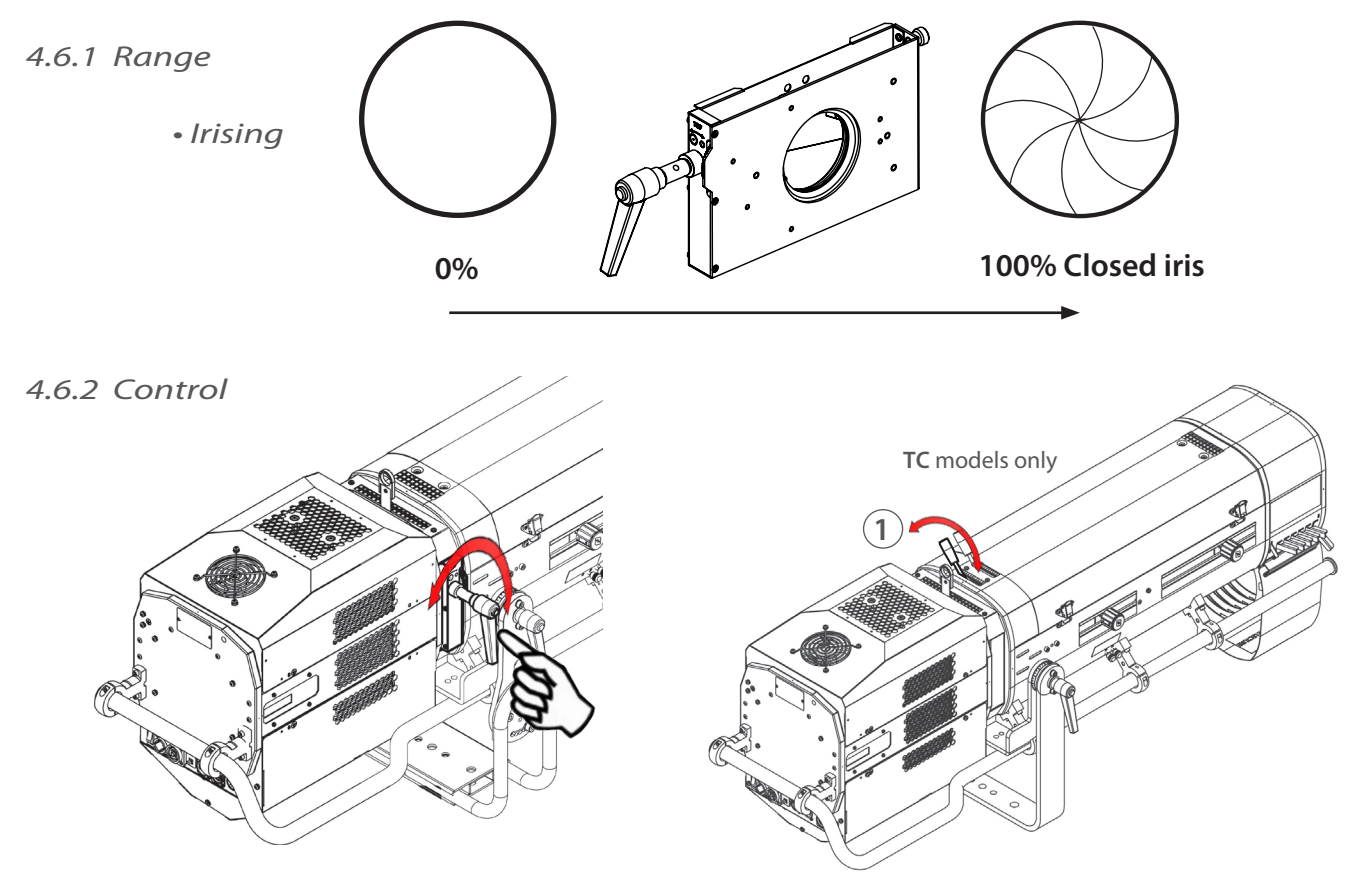

# 4.7 Gobo

# 4.7.1 Range

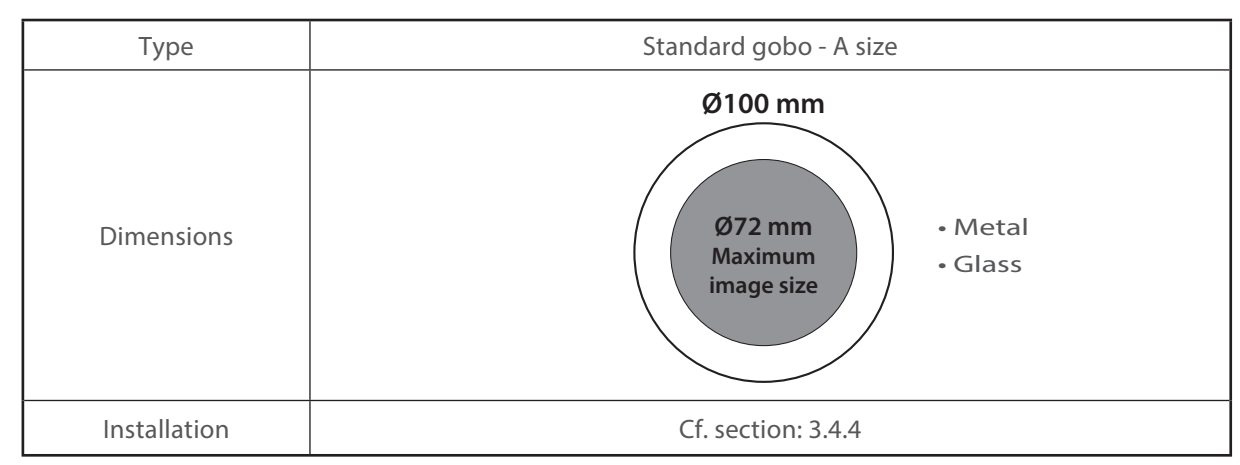

# 4.7.2 Control

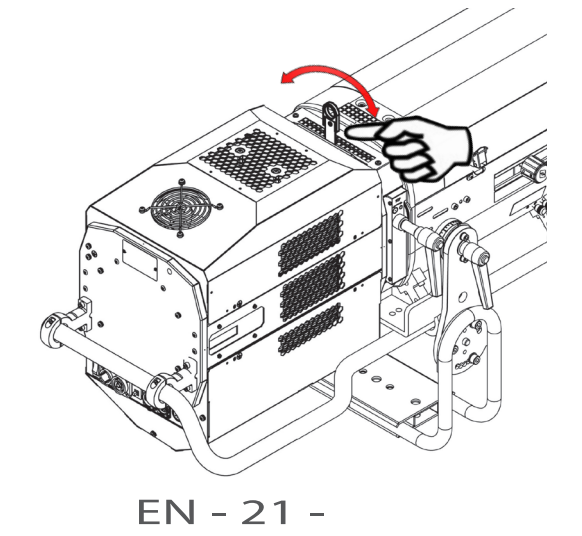

# 4.8 Colour

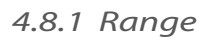

| Туре         | Coloured gel filter                                                             |
|--------------|---------------------------------------------------------------------------------|
| Dimension    | Ø210 mm                                                                         |
| Installation | Cf. section: 3.4.2 & section 3.4.3<br>Place dark colours towards the front end. |

# 4.8.2 Control

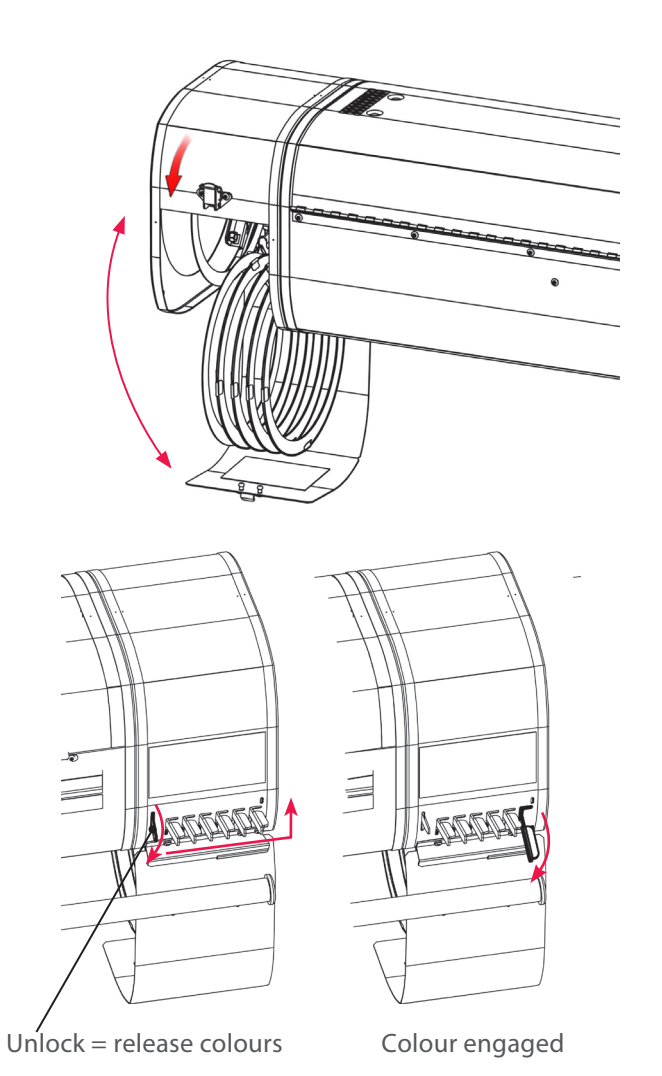

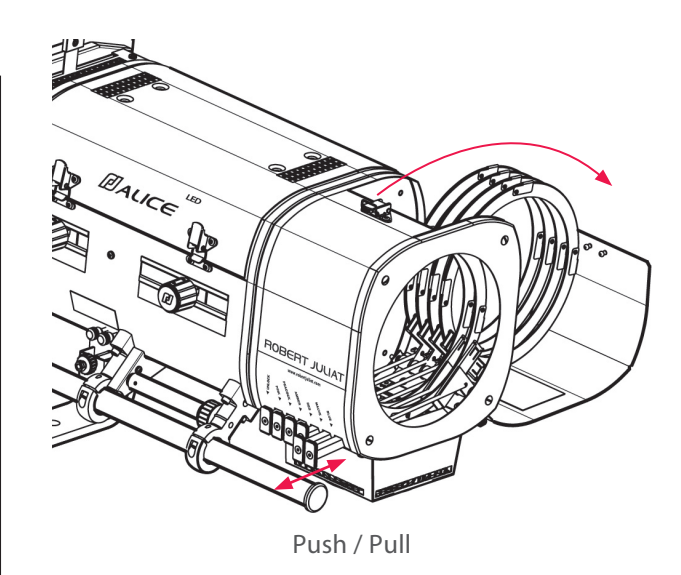

## 4.9 Frost and correction filters

# 4.9.1 Range

| Туре         | Frost or CTO glass |
|--------------|--------------------|
| Dimension    | Ø97 mm             |
| Installation | Cf. section: 3.4.6 |

# 4.9.2 Control

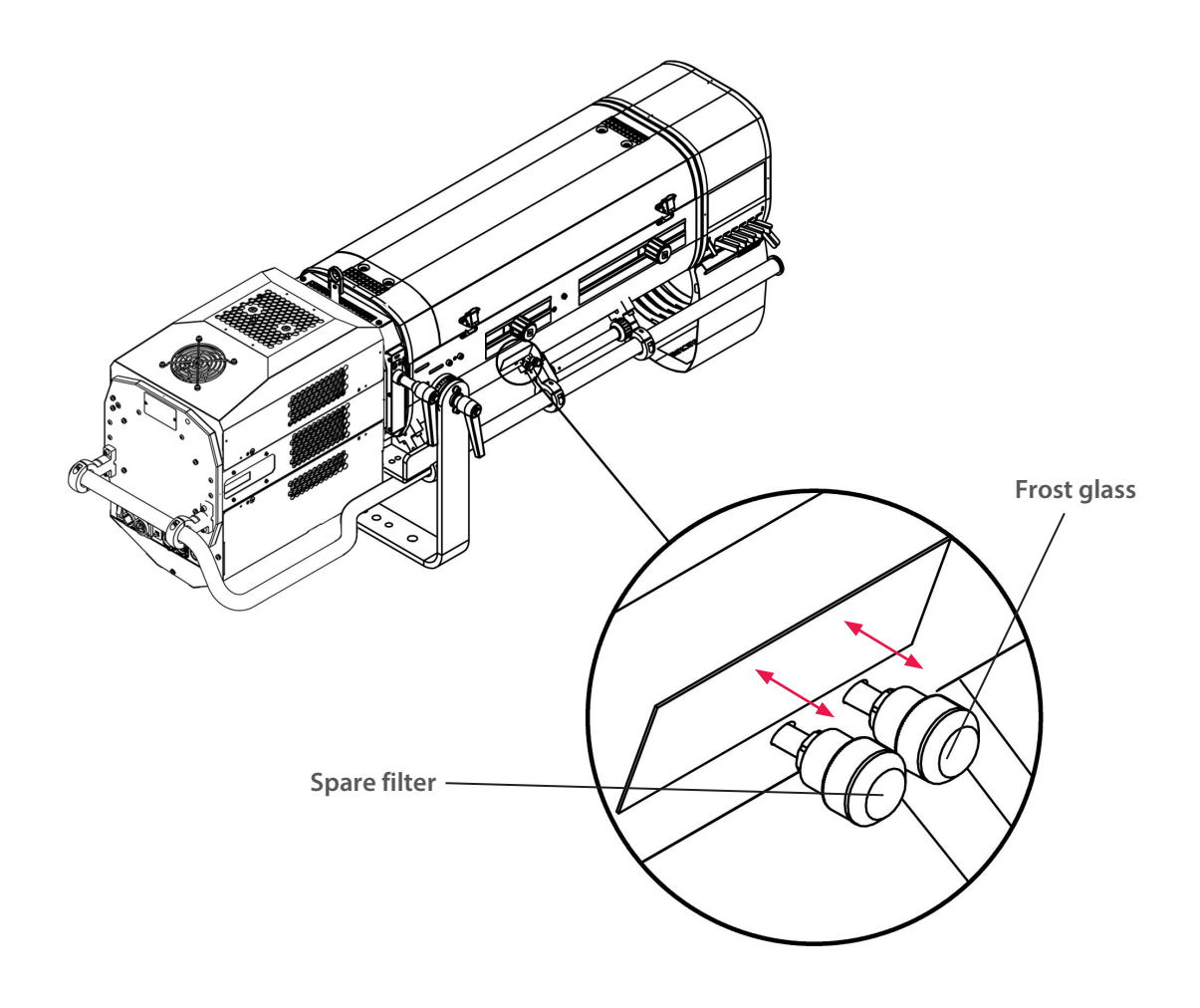

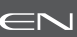

# 4.10 Horizontal chopper

# 4.10.1 Range

| Туре         | Accessory option: PG80 chopper kit |
|--------------|------------------------------------|
| Dimension    | Ø80 mm                             |
| Installation | Cf. section: 3.4.8                 |

#### 4.10.2 Control

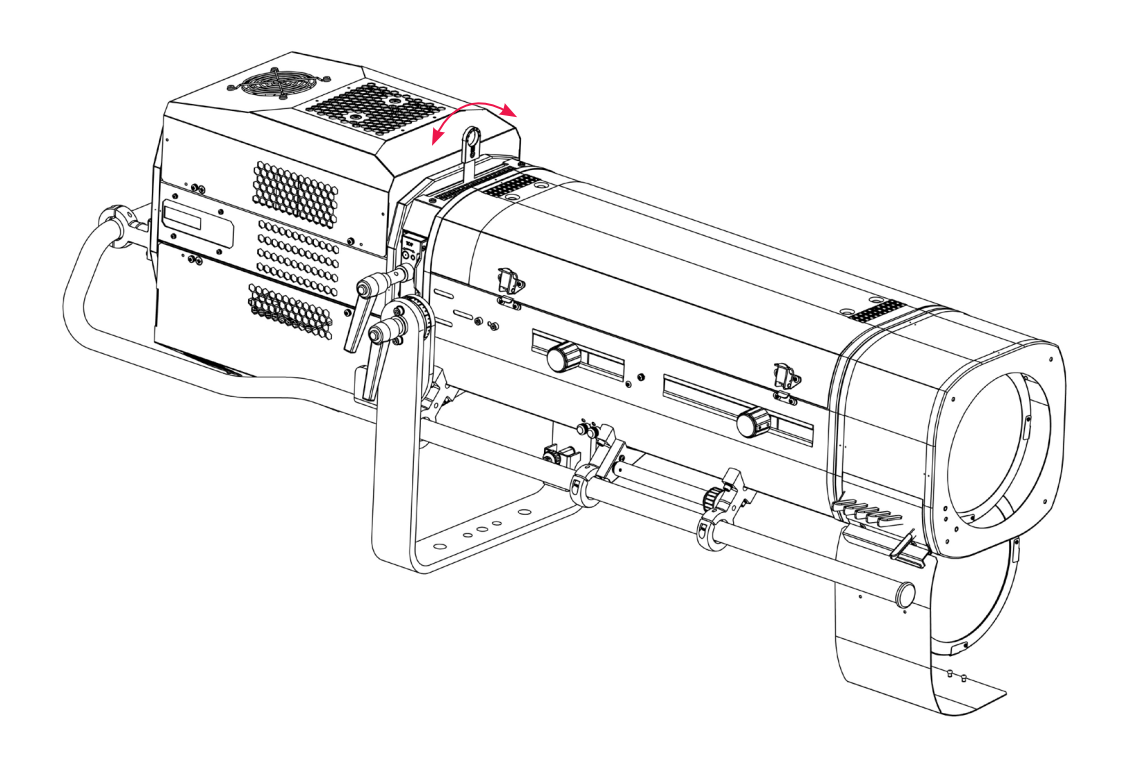

EN - 24 -

# 5 Controls and parameters

# 5.1 Local display and controls

# 5.1.1 Display

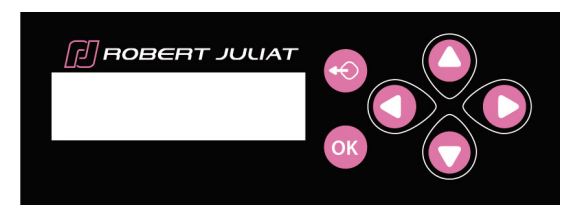

| Function |                                                 |  |  |  |
|----------|-------------------------------------------------|--|--|--|
|          | Exit the current menu option and/or go back     |  |  |  |
|          | Press for 3 secs to enter Focus mode            |  |  |  |
| OK       | Enter the current menu option and/or valid      |  |  |  |
|          | Scroll through menus and/or Increase data value |  |  |  |
|          | Scroll through menus and/or Decrease data value |  |  |  |
|          | Scroll through menus and/or Increase data value |  |  |  |
|          | Scroll through menus and/or Decrease data value |  |  |  |

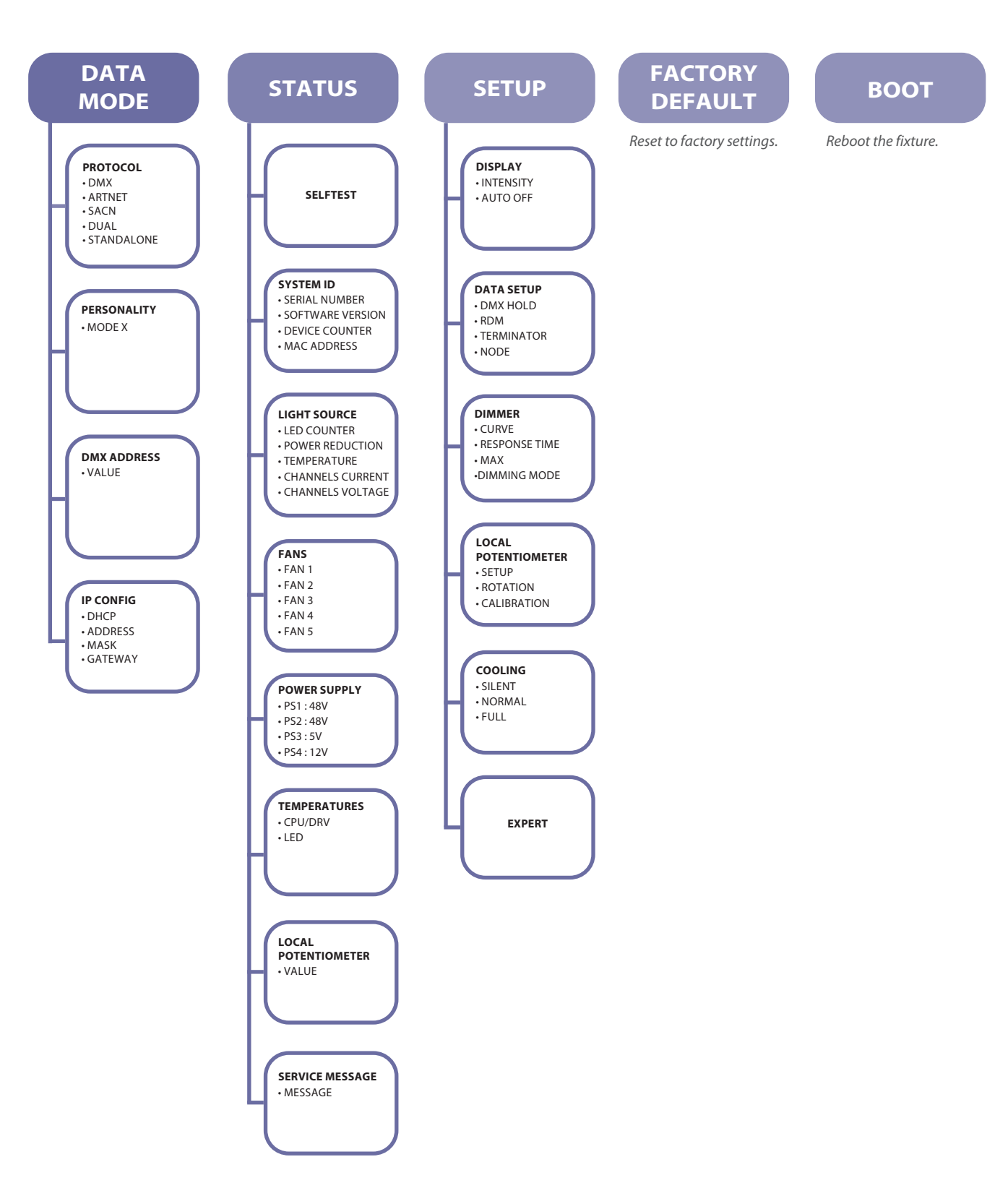

#### 5.1.3 Parameters

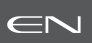

#### 

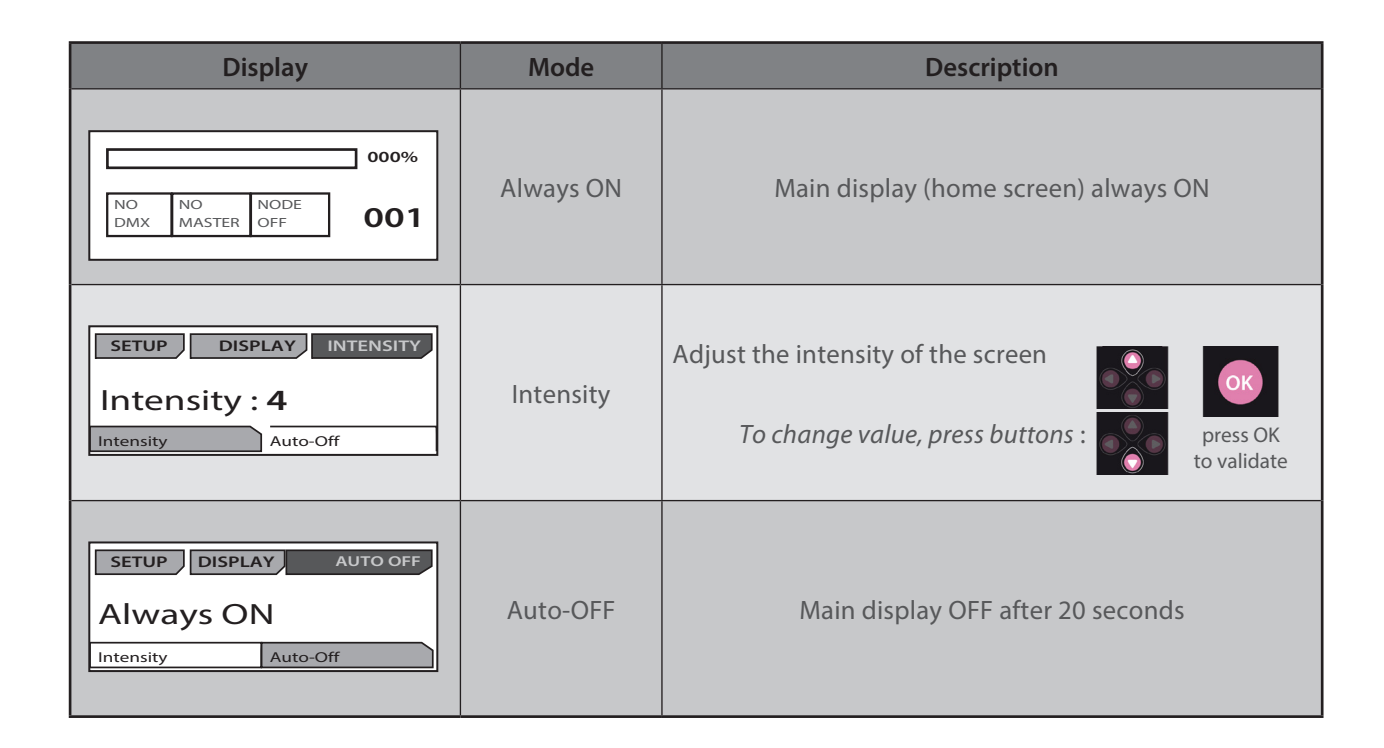

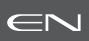

#### 5.2.1 Protocol

# E1.11 – 2008, USITT DMX512-A

#### 5.2.2 Configuration

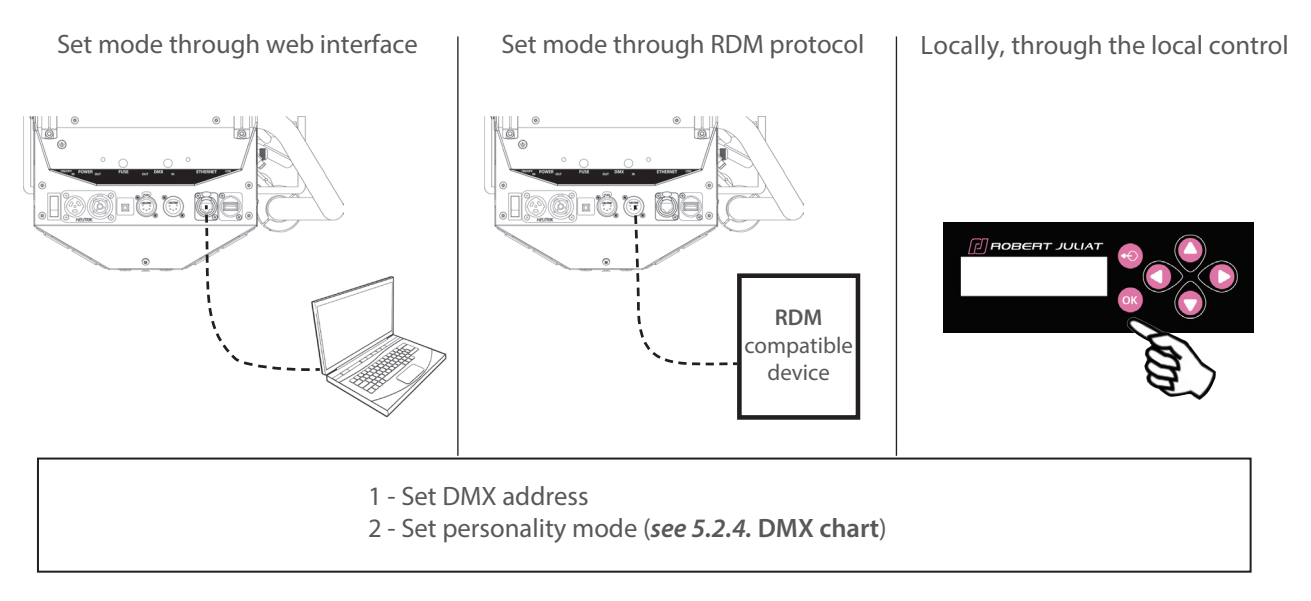

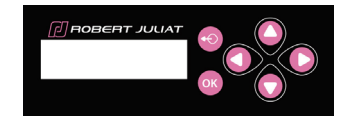

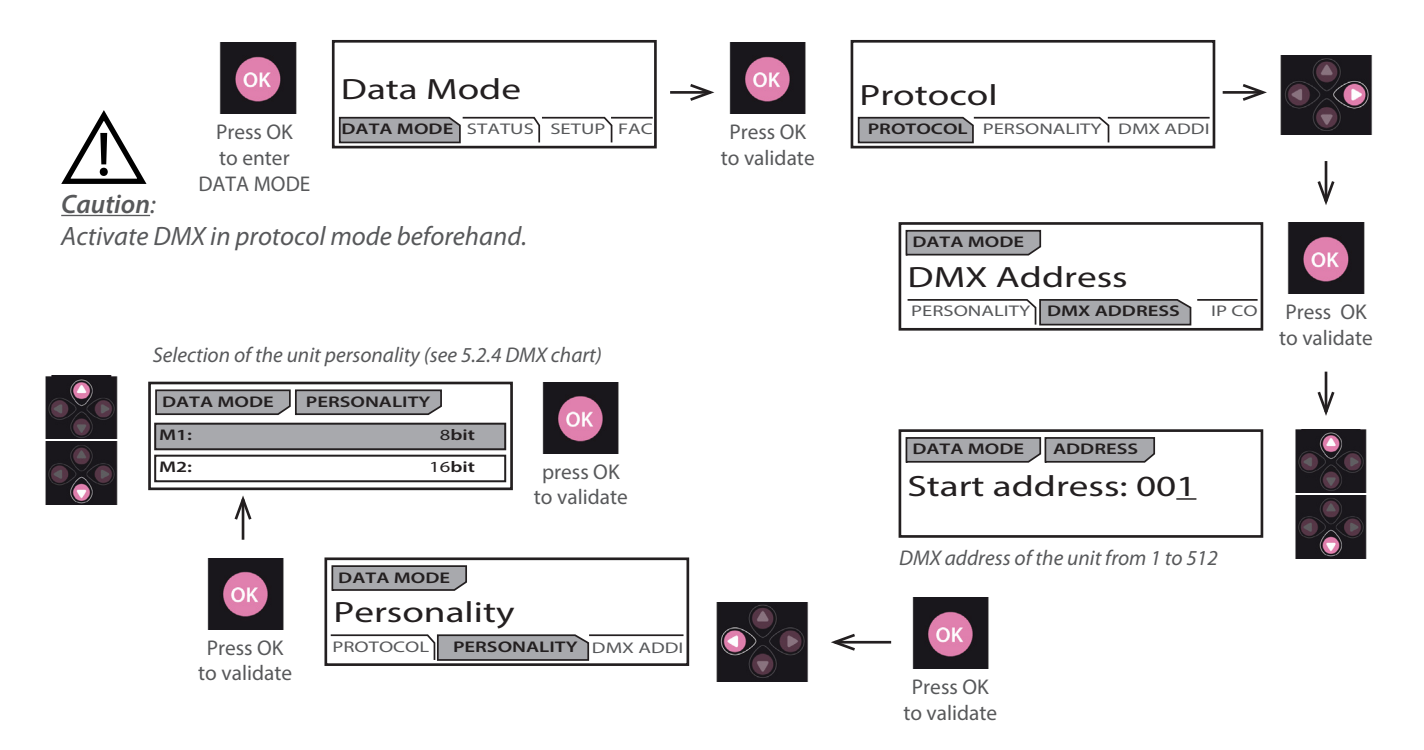

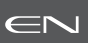

# 5.2.3.1 DMX Hold

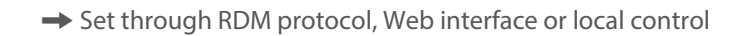

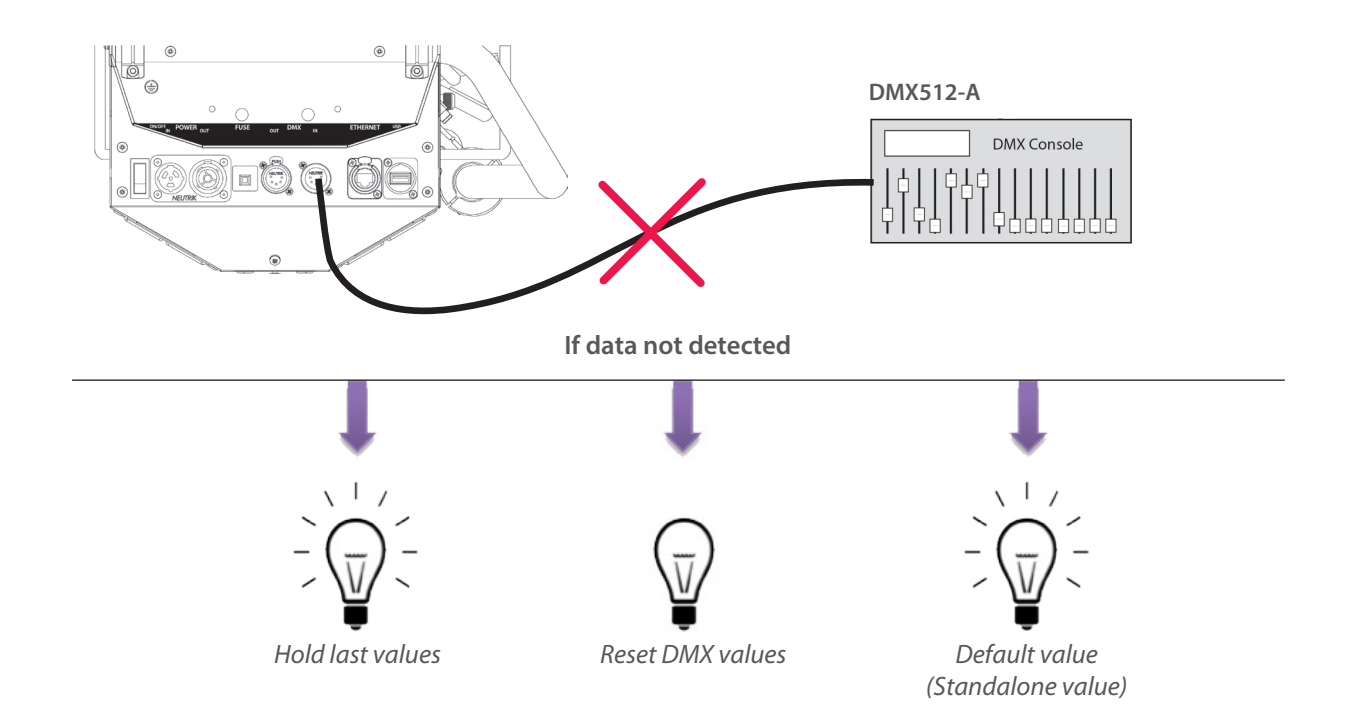

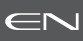

| DMX Channel | Mode 1:<br>Dimmer8B | Mode 2:<br>Dimmer16B | Mode 3:<br>Profile8B | Mode 4:<br>Profile16b | Mode 5:<br>Followspot8b | Mode 6:<br>Followspot16b |
|-------------|---------------------|----------------------|----------------------|-----------------------|-------------------------|--------------------------|
| 1           | Dimmer              | Dimmer               | Dimmer               | Dimmer                | Dimmer                  | Dimmer                   |
| 2           |                     | Dimmer fine          | Strobe duration      | Dimmer fine           | Master                  | Dimmer fine              |
| 3           |                     |                      | Strobe speed         | Strobe duration       | Strobe duration         | Master                   |
| 4           |                     |                      | Response time        | Strobe speed          | Strobe speed            | Master fine              |
| 5           |                     |                      | Control mode         | Response time         | Response time           | Strobe duration          |
| 6           |                     |                      |                      | Control mode          | Control mode            | Strobe speed             |
| 7           |                     |                      |                      |                       |                         | Response time            |
| 8           |                     |                      |                      |                       |                         | Control mode             |

# 5.2.5 DMX ranges

#### 5.2.5.1 Strobe duration

| Range min | Range max | Function                 |
|-----------|-----------|--------------------------|
| 0         | 0         | Strobe OFF               |
| 1         | 255       | Strobe ON - 1 ms → 20 ms |

#### 5.2.5.2 Strobe speed

| Range min | Range max | Function                  |
|-----------|-----------|---------------------------|
| 0         | 255       | Frequency: 0,1 Hz → 10 Hz |

#### 5.2.5.3 Response time

| Range min | Range max | Function                     |
|-----------|-----------|------------------------------|
| 0         | 0         | OFF                          |
| 1         | 255       | Response time: 0,20 ms → 4 s |

#### 5.2.5.4 Control mode

| Range min | Range max | Function                 |  |  |
|-----------|-----------|--------------------------|--|--|
| 0         | 0         |                          |  |  |
| 1         | 10        | RDM disabled             |  |  |
| 11        | 20        | RDM enabled              |  |  |
| 21        | 100       | not used                 |  |  |
| 101       | 110       | Cooling mode: Silent     |  |  |
| 111       | 120       | Cooling mode: Normal     |  |  |
| 121       | 130       | Cooling mode: Full power |  |  |
| 131       | 140       | Front Ext disable        |  |  |
| 141       | 150       | Front Ext enable         |  |  |
| 151       | 255       | not used                 |  |  |

Function activated after 5 seconds - need to go back to zero to activate second function.

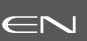

#### 5.3.1 Protocol

# ANSI E1.20 - 2010 / ANSI E1.37 - 1

For more information about RDM protocol: http://www.rdmprotocol.org/

#### 5.3.2 Functions

| D    | п       | Description                      | Standard             | Got          | Sot          | Queued_      | Ack Timor    | VERSION      |
|------|---------|----------------------------------|----------------------|--------------|--------------|--------------|--------------|--------------|
| P    | U       | Description                      | Standard             | Get          | Jei          | Message      | ACK_IIIIIei  | 4.00         |
|      |         | Νε                               | twork Manage         | ement        |              |              |              |              |
| 00   | 01      | DISCOVERY_UNIQUE_BRANCH          | E1.20                |              |              |              |              | $\checkmark$ |
| 00   | 02      | DISCOVERY_MUTE                   | E1.20                |              | $\checkmark$ |              |              | $\checkmark$ |
| 00   | 03      | DISCOVERY_UNMUTE                 | E1.20                |              | $\checkmark$ |              |              | $\checkmark$ |
| 00   | 15      | COMMUNICATION_STATUS             | E1.20                | $\checkmark$ | $\checkmark$ |              |              | $\checkmark$ |
| Stat | us Co   | llection                         |                      | -            | -            |              | -            | -            |
| 00   | 20      | QUEUED_MESSAGE                   | E1.20                | $\checkmark$ |              |              |              | $\checkmark$ |
| 00   | 30      | STATUS_MESSAGES                  | E1.20                | $\checkmark$ |              |              |              | $\checkmark$ |
| 00   | 31      | STATUS_ID_DESCRIPTION            | E1.20                | $\checkmark$ |              |              |              | $\checkmark$ |
| 00   | 32      | CLEAR_STATUS_ID                  | E1.20                |              | $\checkmark$ |              |              | $\checkmark$ |
| 00   | 33      | QUEUED_MESSAGE_SENSOR_SUBSCRIBE  | E1.20-2023           | $\checkmark$ | $\checkmark$ |              |              |              |
| RDN  | /I Info | rmation                          |                      |              | -            |              |              |              |
| 00   | 50      | SUPPORTED_PARAMETERS             | E1.20                | $\checkmark$ |              |              |              | $\checkmark$ |
| 00   | 51      | PARAMETER_DESCRIPTION            | E1.20                | $\checkmark$ |              |              |              | $\checkmark$ |
|      |         | P                                | roduct Informa       | ition        |              |              |              |              |
| 00   | 60      | DEVICE_INFO                      | E1.20                | $\checkmark$ |              |              | $\checkmark$ | $\checkmark$ |
| 00   | 70      | PRODUCT_DETAIL_ID_LIST           | E1.20                | $\checkmark$ |              |              |              | $\checkmark$ |
| 00   | 80      | DEVICE_MODEL_DESCRIPTION         | E1.20                | $\checkmark$ |              |              |              | $\checkmark$ |
| 00   | 81      | MANUFACTURER_LABEL               | E1.20                | $\checkmark$ |              |              |              | $\checkmark$ |
| 00   | 82      | DEVICE_LABEL                     | E1.20                | $\checkmark$ | $\checkmark$ | $\checkmark$ | $\checkmark$ | $\checkmark$ |
| 00   | 90      | FACTORY_DEFAULTS                 | E1.20                | $\checkmark$ | $\checkmark$ |              | $\checkmark$ | $\checkmark$ |
| 00   | CO      | SOFTWARE_VERSION_LABEL           | E1.20                | $\checkmark$ |              |              | $\checkmark$ | $\checkmark$ |
| 00   | C2      | BOOT_SOFTWARE_VERSION_LABEL      | E1.20                | $\checkmark$ |              |              |              | $\checkmark$ |
|      |         |                                  | DMX512 Setu          | ıp           |              |              |              |              |
| 00   | EO      | DMX512_PERSONALITY               | E1.20                | $\checkmark$ | $\checkmark$ | $\checkmark$ | $\checkmark$ | $\checkmark$ |
| 00   | E1      | DMX512_PERSONALITY_DESCRIPTION   | E1.20                | $\checkmark$ |              |              |              | $\checkmark$ |
| 00   | FO      | DMX512_STARTING_ADDRESS          | E1.20                | $\checkmark$ | $\checkmark$ | $\checkmark$ | $\checkmark$ | $\checkmark$ |
| 01   | 20      | SLOT_INFO                        | E1.20                | $\checkmark$ |              |              |              | $\checkmark$ |
| 01   | 21      | SLOT_DESCRIPTION                 | E1.20                | $\checkmark$ |              |              |              | $\checkmark$ |
|      |         |                                  | Sensors              | •            | •            | -            | 8            | 8            |
| 02   | 00      | SENSOR_DEFINITION                | E1.20                | $\checkmark$ |              |              |              | $\checkmark$ |
| 02   | 01      | SENSOR_VALUE                     | E1.20                | $\checkmark$ |              |              |              | $\checkmark$ |
|      |         |                                  | Dimmer Settir        | ngs          | •            | •            | 8            | 8            |
| 03   | 40      | DIMMER_INFO                      | E1.37-1              | $\checkmark$ |              |              |              | $\checkmark$ |
| 03   | 42      | MAXIMUM LEVEL                    | E1.37-1              | $\checkmark$ | $\checkmark$ | $\checkmark$ | $\checkmark$ | $\checkmark$ |
| 03   | 43      | CURVE                            | E1.37-1              | $\checkmark$ | $\checkmark$ | $\checkmark$ | $\checkmark$ | $\checkmark$ |
| 03   | 44      | CURVE_DESCRIPTION                | E1.37-1              | $\checkmark$ |              |              |              | $\checkmark$ |
| 03   | 45      | OUTPUT_RESPONSE_TIME             | E1.37-1              | $\checkmark$ | $\checkmark$ | $\checkmark$ | $\checkmark$ | $\checkmark$ |
| 03   | 46      | OUTPUT_RESPONSE_TIME_DESCRIPTION | E1.37-1              | $\checkmark$ |              |              |              | $\checkmark$ |
| 03   | 47      | MODULATION FREQUENCY             | E1.37-1              | $\checkmark$ | $\checkmark$ | $\checkmark$ | $\checkmark$ | $\checkmark$ |
| 03   | 48      | MODULATION FREQUENCY DESCRIPTION | E1.37-1              | $\checkmark$ |              |              |              | $\checkmark$ |
|      |         | Po                               | wer / Lamp <u>Se</u> | ttings       | -            | •            | 8            | 8            |
| 04   | 00      | DEVICE HOURS                     | E1.20                | $\checkmark$ | T            |              |              | $\checkmark$ |
| 04   | 01      | LAMP HOURS                       | E1.20                | $\checkmark$ | $\checkmark$ |              |              | $\checkmark$ |
|      |         |                                  | Display Settin       | gs           | ·            |              |              |              |
| 05   | 01      | DISPLAY LEVEL                    | E1.20                | $\checkmark$ | $\checkmark$ | $\checkmark$ | $\checkmark$ | $\checkmark$ |

| P  | ID                | Description                       | Standard     | Get          | Set          | Queued_<br>Message | Ack_Timer    | SULLY<br>4.00 |
|----|-------------------|-----------------------------------|--------------|--------------|--------------|--------------------|--------------|---------------|
|    |                   |                                   | Control      |              |              |                    |              |               |
| 10 | 00                | IDENTIFY_DEVICE                   | E1.20        | $\checkmark$ | $\checkmark$ | $\checkmark$       |              | $\checkmark$  |
| 10 | 01                | RESET_DEVICE                      | E1.20        |              | $\checkmark$ |                    | $\checkmark$ | $\checkmark$  |
| 10 | 20                | PERFORM_SELFTEST                  | E1.20        | $\checkmark$ | $\checkmark$ | $\checkmark$       | $\checkmark$ | $\checkmark$  |
| 10 | 21                | SELF_TEST_DESCRIPTION             | E1.20        |              |              |                    |              | $\checkmark$  |
|    | RDMnet Management |                                   |              |              |              |                    |              |               |
| 07 | 00                | LIST_INTERFACES                   | E1.37-2      | $\checkmark$ |              |                    |              | $\checkmark$  |
| 07 | 01                | INTERFACE_LABEL                   | E1.37-2      | $\checkmark$ |              |                    |              | $\checkmark$  |
| 07 | 02                | INTERFACE_HARDWARE_ADRESS_TYPE1   | E1.37-2      | $\checkmark$ |              |                    |              | $\checkmark$  |
| 07 | 03                | IPV4_DHCP_MODE                    | E1.37-2      | $\checkmark$ | $\checkmark$ |                    | $\checkmark$ | $\checkmark$  |
| 07 | 05                | IPV4_CURRENT_ADDRESS              | E1.37-2      | $\checkmark$ |              |                    | $\checkmark$ | $\checkmark$  |
| 07 | 06                | IPV4_STATIC_ADDRESS               | E1.37-2      | $\checkmark$ | $\checkmark$ |                    |              | $\checkmark$  |
| 07 | 09                | INTERFACE_APPLY_CONFIGURATION     | E1.37-2      |              | $\checkmark$ |                    |              | $\checkmark$  |
| 07 | 0A                | IPV4_DEFAULT_ROUTE                | E1.37-2      | $\checkmark$ | $\checkmark$ |                    | $\checkmark$ | $\checkmark$  |
| 07 | 0B                | DNS_IPV4_NAME_SERVER              | E1.37-2      | $\checkmark$ | $\checkmark$ |                    | $\checkmark$ | $\checkmark$  |
|    |                   | Р                                 | ID Manufactu | irer         | •            |                    |              |               |
| 85 | 58                | SELFTEST_RESULT                   | E1.20        | $\checkmark$ |              |                    |              | $\checkmark$  |
| 85 | 59                | CURRENT_IP_ADDRESS                | E1.20        | $\checkmark$ |              |                    | $\checkmark$ | $\checkmark$  |
| 85 | 5A                | CURRENT_NETMASK                   | E1.20        | $\checkmark$ |              |                    | $\checkmark$ | $\checkmark$  |
| 85 | 5B                | CURRENT_DRIVER_STATUS             | E1.20        | $\checkmark$ |              |                    | $\checkmark$ | $\checkmark$  |
| 85 | 5C                | CUSTOM_RESPONSE_TIME_DESCRIPTION  | E1.20        | $\checkmark$ |              |                    |              | $\checkmark$  |
| 85 | 5D                | CUSTOM_RESPONSE_TIME_VALUE        | E1.20        | $\checkmark$ | $\checkmark$ | $\checkmark$       | $\checkmark$ | $\checkmark$  |
| 85 | 60                | DATA_MODE_DESCRIPTION             | E1.20        | $\checkmark$ |              |                    |              | $\checkmark$  |
| 85 | 61                | DATA_MODE_VALUE                   | E1.20        | $\checkmark$ | $\checkmark$ | $\checkmark$       | $\checkmark$ | $\checkmark$  |
| 85 | 62                | STANDALONE_VALUE_DESCRIPTION      | E1.20        | $\checkmark$ |              |                    |              | $\checkmark$  |
| 85 | 63                | STANDALONE_VALUE                  | E1.20        | $\checkmark$ | $\checkmark$ | $\checkmark$       | $\checkmark$ | $\checkmark$  |
| 85 | 64                | SACN_UNIVERSE_VALUE_DESCRIPTION   | E1.20        | $\checkmark$ |              |                    |              | $\checkmark$  |
| 85 | 65                | SACN_UNIVERSE_VALUE               | E1.20        | $\checkmark$ | $\checkmark$ | $\checkmark$       | $\checkmark$ | $\checkmark$  |
| 85 | 66                | ARTNET_UNIVERSE_VALUE_DESCRIPTION | E1.20        | $\checkmark$ |              |                    |              | $\checkmark$  |
| 85 | 67                | ARTNET_UNIVERSE_VALUE             | E1.20        | $\checkmark$ | $\checkmark$ | $\checkmark$       | $\checkmark$ | $\checkmark$  |
| 85 | 68                | SERIAL_DESCRIPTION                | E1.20        | $\checkmark$ |              |                    |              | $\checkmark$  |
| 85 | 69                | SERIAL                            | E1.20        | $\checkmark$ | $\checkmark$ | $\checkmark$       |              | $\checkmark$  |
| 85 | 6A                | DMX_HOLD_DESCRIPTION              | E1.20        | $\checkmark$ |              |                    |              | $\checkmark$  |
| 85 | 6B                | DMX_HOLD                          | E1.20        | $\checkmark$ | $\checkmark$ | $\checkmark$       | $\checkmark$ | $\checkmark$  |
| 85 | 6C                | COMMAND_LOCK_DESCRIPTION          | E1.20        | $\checkmark$ |              |                    |              | $\checkmark$  |
| 85 | 6D                | COMMAND_LOCK_VALUE                | E1.20        | $\checkmark$ | $\checkmark$ | $\checkmark$       | $\checkmark$ | $\checkmark$  |
| 85 | 6E                | DRIVER_CALIBRATE_DESCRIPTION      | E1.20        | $\checkmark$ |              |                    |              | $\checkmark$  |
| 85 | 6F                | DRIVER_CALIBRATE_VALUE            | E1.20        | $\checkmark$ | $\checkmark$ | $\checkmark$       | $\checkmark$ | $\checkmark$  |
| 85 | 70                | NODE_DESCRIPTION                  | E1.20        | $\checkmark$ |              |                    |              | $\checkmark$  |
| 85 | 71                | NODE_VALUE                        | E1.20        | $\checkmark$ | $\checkmark$ | $\checkmark$       | $\checkmark$ | $\checkmark$  |
| 85 | 72                | TERMINATOR_DESCRIPTION            | E1.20        | $\checkmark$ |              |                    |              | $\checkmark$  |
| 85 | 73                | TERMINATOR                        | E1.20        | $\checkmark$ | $\checkmark$ | $\checkmark$       | $\checkmark$ | $\checkmark$  |
| 85 | 74                | DMX_ERROR_COUNTER_DESCRIPTION     | E1.20        | $\checkmark$ |              |                    |              | $\checkmark$  |
| 85 | 75                |                                   | F1 20        | $\checkmark$ | $\checkmark$ | $\checkmark$       | $\checkmark$ | $\checkmark$  |

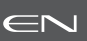

#### 5.4.1 Protocol

# Artistic Licence Art-Net v3 & v4.

For more information about Art-Net protocol: http://art-net.org.uk/

#### 5.4.2 Configuration

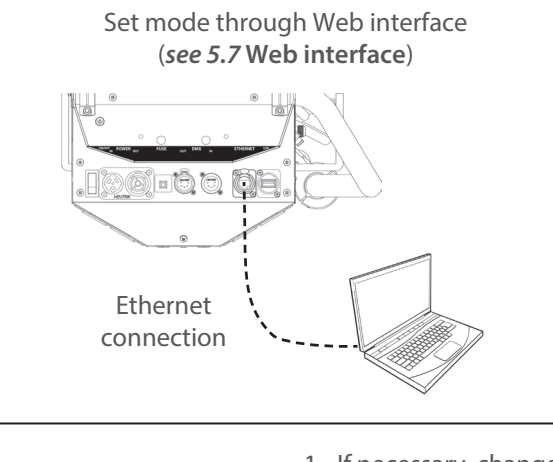

Locally, through the local control

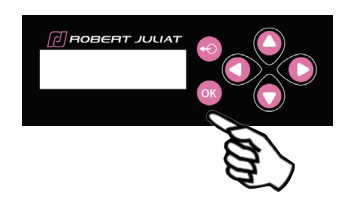

- 1 If necessary, change IP settings
  - 2 Set Art-Net Universe
  - 3 Set DMX address
  - 4 Set personality mode (see 5.2.4. DMX chart)

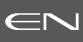

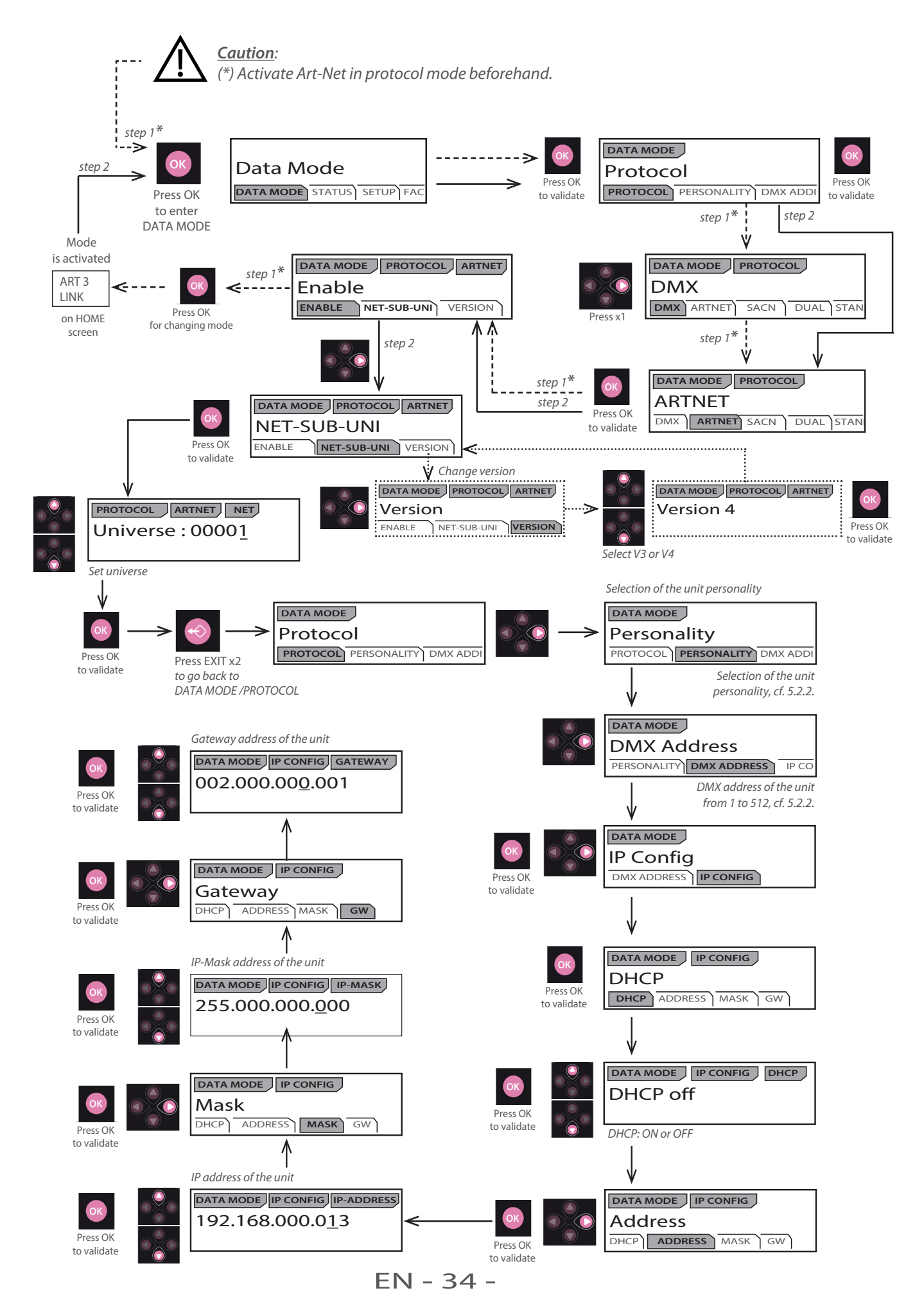

# 5.5.1 Protocol

# ANSI E1.31 – 2009 sACN (Streaming-ACN)

#### 5.5.2 Configuration

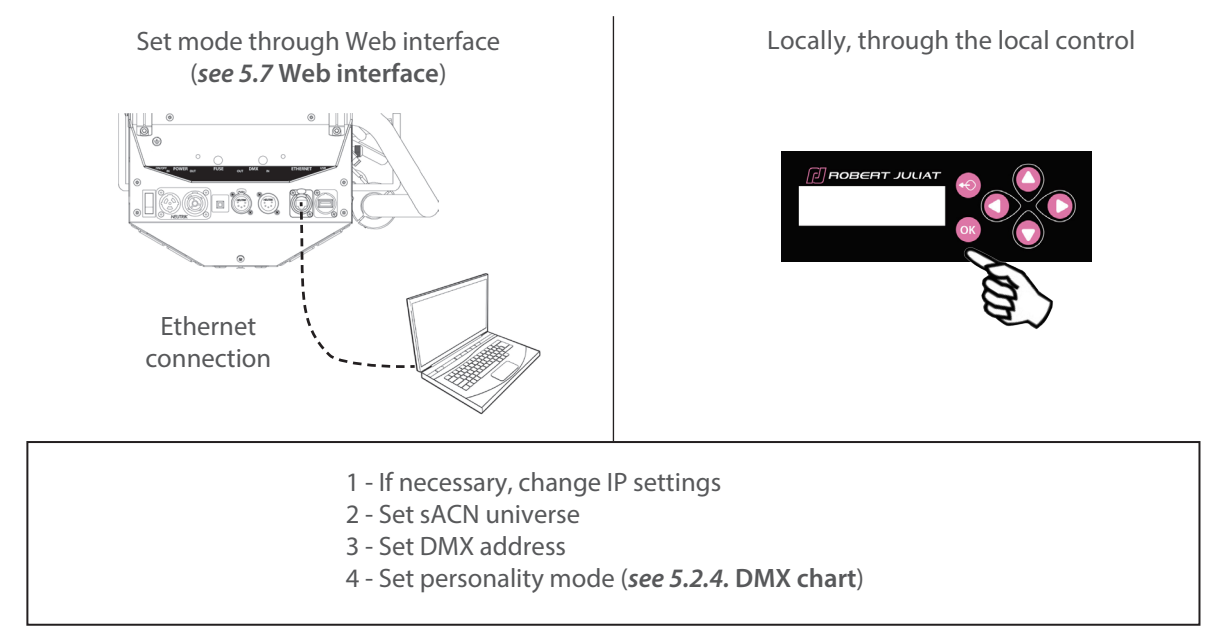

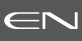

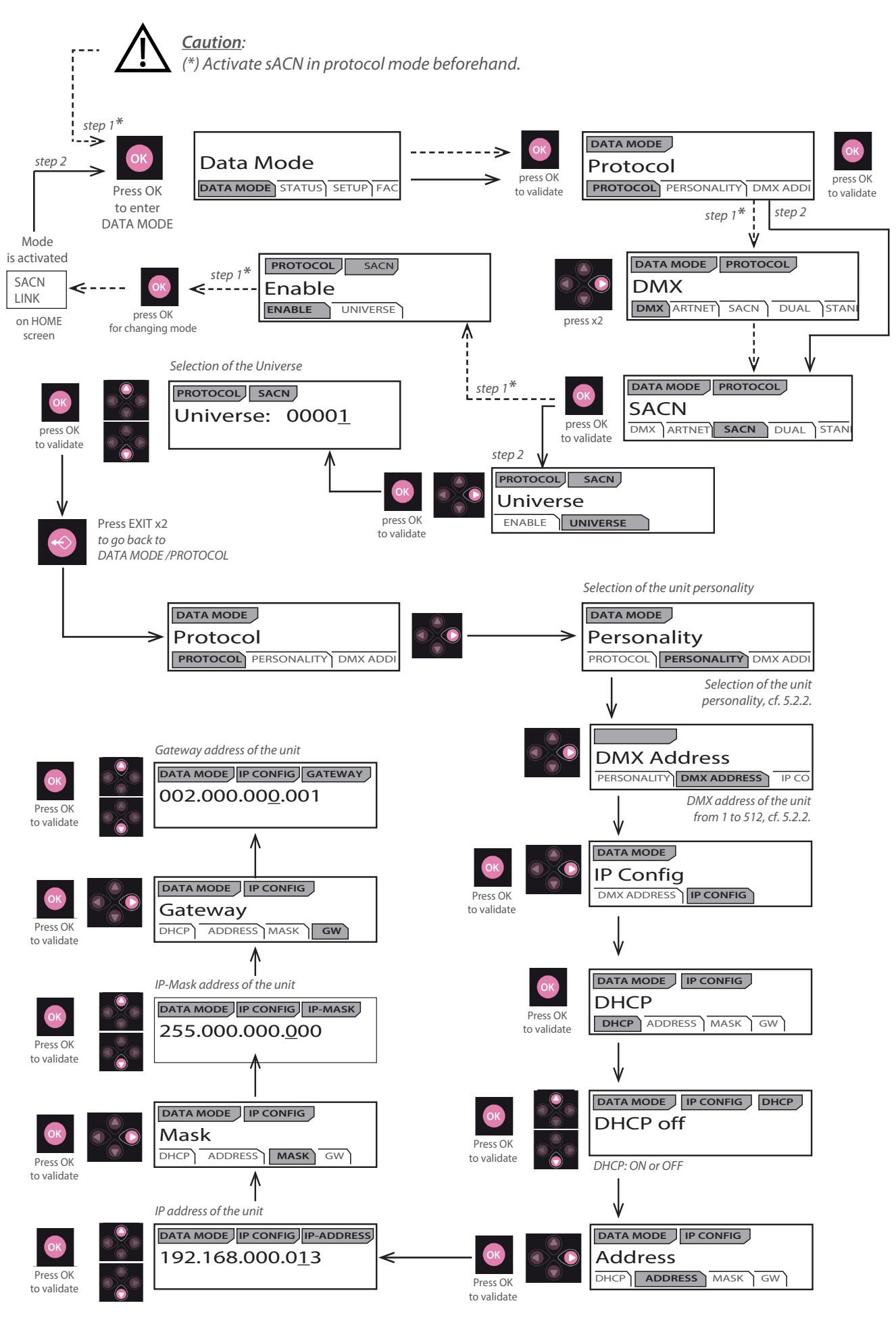

EN - 36 -

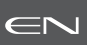

#### 5.6.1 Protocol

#### Dual Mode: Available only on an Ethernet network

It allows to send a DMX 512 signal through a Sacn data stream and at the same time to use an Artnet/ArtRdm data stream to control, set and monitor the equipment via RDM.

This mode can be set by Web interface or the local control screen.

# 5.6.2 Configuration

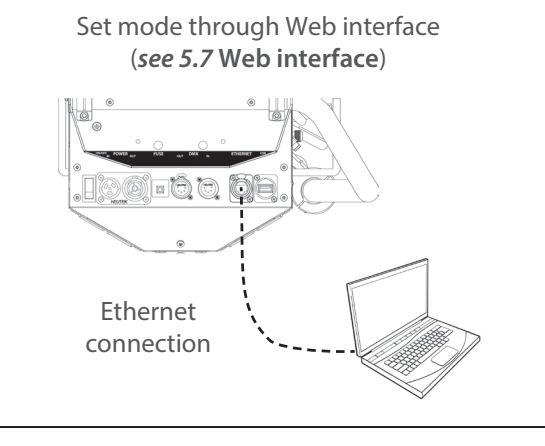

Locally, through the local control

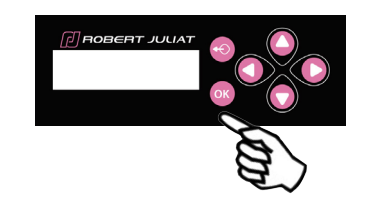

- 1 If necessary, change IP settings
- 2 Set DUAL universe
- 3 Set DMX address
- 4 Set personality mode (see 5.2.4. DMX chart)

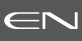

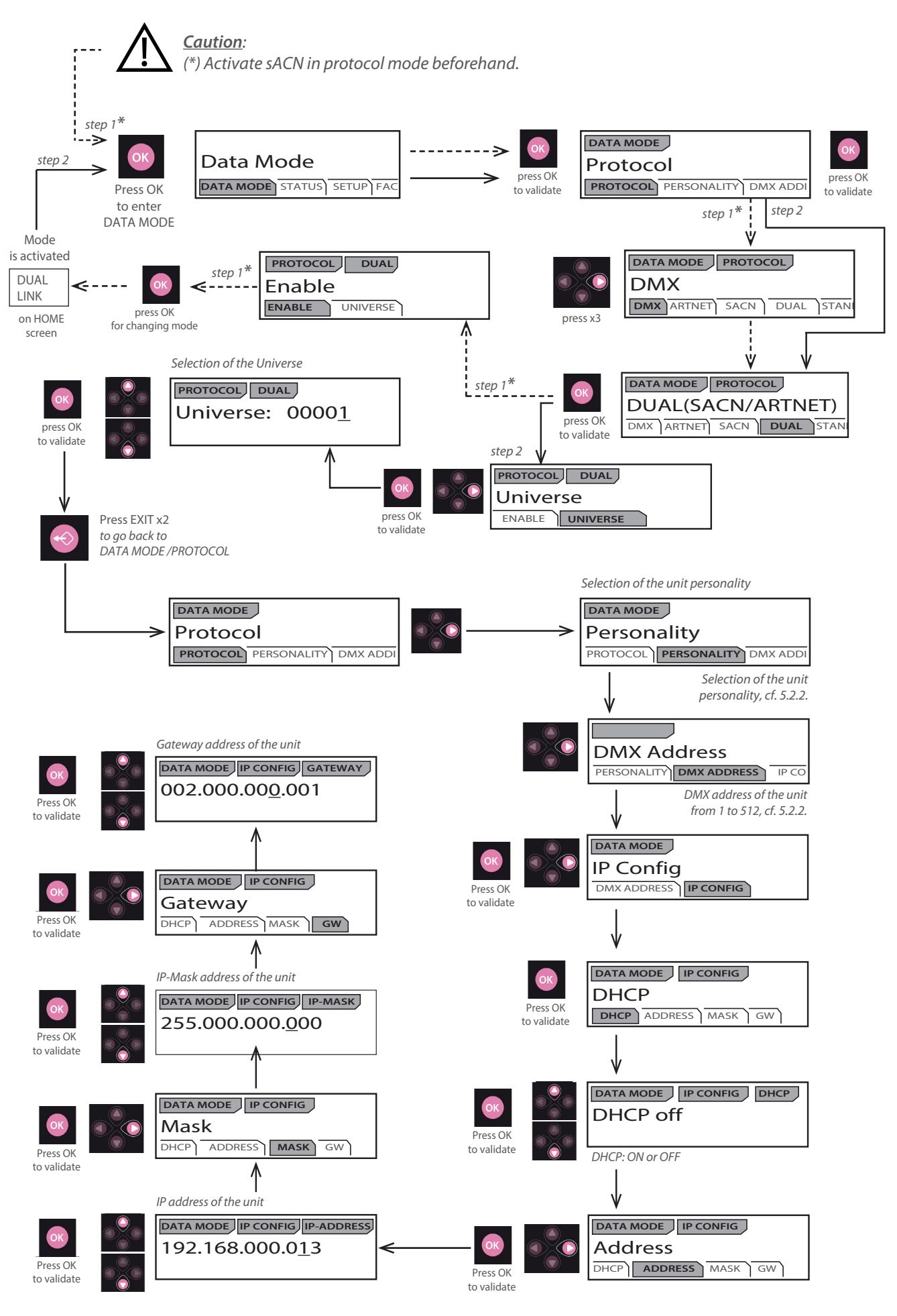

EN - 38 -

#### 5.7 Web interface

5.7.1 Control

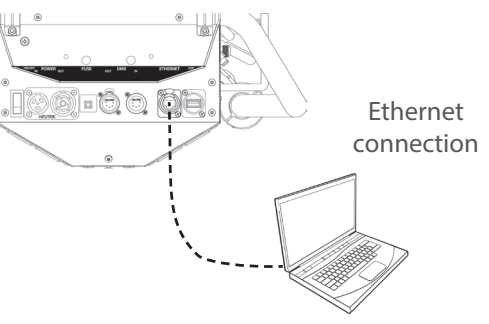

The fixture must be connected to a compatible network or directly to a computer using an ethernet cable.

#### 5.7.2 Default IP address

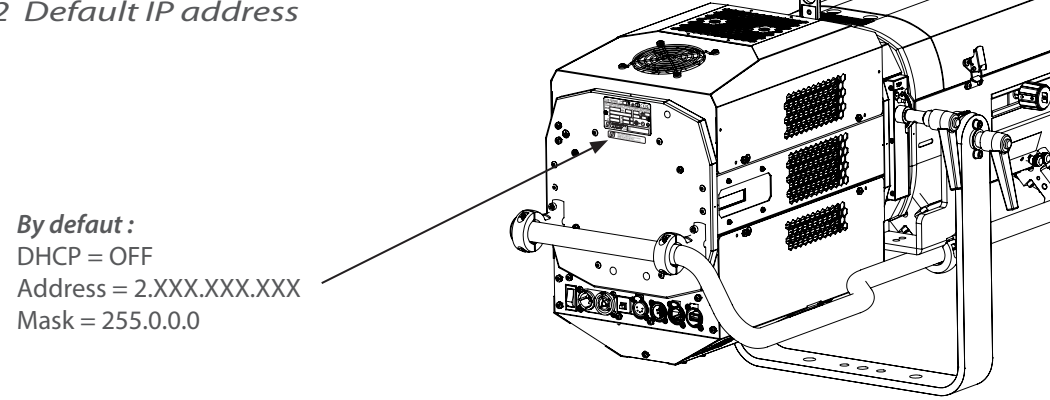

→ If IP address unknown (due to a previous modification), a hard reset must be done (see 6.6 Factory defaults).

#### 5.7.3 Network IP of the computer

The computer must be on the same network as the LED fixture. Please refer to your computer Operating System to change IPV4 parameters :

- Microsoft Windows: https://support.microsoft.com/en-us/windows/change-tcp-ip-settings-bd0a07af-15f5-cd6a-363f-ca2b6f391ace
- MAC OS: https://support.apple.com/en-gb/guide/mac-help/mchlp2718/10.15/mac/10.15
- 1 ADDRESS = 2.XXX.XXX.YYY with  $YYY \neq XXX$ Do not use the same IP address as the LED fixture
- 2 MASK = 255.0.0.0

#### 5.7.4 Connect to web interface

- 1 Open a web browser (Microsoft Edge, Firefox, Apple Safari...)
- 2 Enter the URL address of the LED fixture: http://2.XXX.XXX.XXX
- 3 All parameters can be now modified

| SILETY 05000000<br>ISRUPY 0500000<br>ISRUPY: Hothing to Report<br>ISRUPRISY': Nothing to Report<br>ISRUPRISY': Nothing to Report<br>ISRUPRISY': Nothing to Report | ROBERT JULIAT                                                                                                    | ర 📍 🧱                          | PRACE OF INFORMATION REPORT     PRACE PROVIDED IN PROVIDED IN PROVIDADI PROVIDED IN PROVIDED INT PROVIDED INT PROVIDADI PROVIDADI PROVIDADI PROVIDADI PROVIDADI PROVIDADI PROVIDADI PROVIDADI PROVIDADI PROVI                                                                                             | ROBERT JULIAT                                                                                                    |     |
|----------------------------------------------------------------------------------------------------|----------------------------------------------------------------------------------------------------|--------------------------------|----------------------------------------------------------------------------------------------------|----------------------------------------------------------------------------------------------------|-----|
|                                                                                                    | DATAMODE         SETUR         EXPERT         NODE           Pretet         Image: Seture Seture Se |                                | Litis foodback<br>Marcel : Construction (<br>Diss Solidy<br>Marcel : Construction<br>Diss Solidy<br>Litis foodback<br>Litis foodback<br>Litis foodback<br>marcel : Construction<br>Litis foodback<br>marcel : Construction<br>marcel : Construction<br>marcel : Co | HOME DATAMODE SETUP EXPERT<br>Intervention<br>Intervention<br>In |     |
|                                                                                                    | Factory Defaults (Restart)                                                                                                    |                                |                                                                                                    | Dubnic parameters           KOPEET 36, 337         -         VERSION 2.20 MULD 1371                                                                                                    |     |
| SPELTY PS:SAL22A<br>PSYSTS*: Switching to Report<br>TEMPERATURE(C)*: Numbring to Report<br>PSYSTS*: Switching to Report<br>PSYST*: Switching to Report            | ROBERT JULIAT                                                                                                    | Phileer Manual<br>Other Renaul | SULTY (05:4122)<br>POSTSY', Machine to Report<br>TONTERATURE(S)' - Nothing to report<br>SEA(S)' - Nothing to Report<br>RAN(S)' - Original to Report                                                                                                    | ROBERT JULIAT                                                                                                    | U 🕈 |
| DHX Address                                                                                                    | HOME DATA MODE <u>SETUP</u> EXPERT                                                                                                    |                                | Saura                                                                                                    | HOME DATA MODE SETUP EXPERT                                                                                                    |     |
| Proved to 100 (mm) (mm) (mm) (mm) (mm) (mm) (mm) (m                                                                                                    | مع الله الله الله الله الله الله الله الل                                                                                                    |                                | <br> <br> <br> <br>                                                                                                    | Percentante  Percentante Percentante  Percentante Percentante Percentant                                                                                                    |     |
|                                                                                                    |                                                                                                    |                                |                                                                                                    |                                                                                                    |     |

EN - 39 -

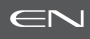

# 5.8 Fan cooling modes

# 5.8.1 Range

| Modes      | Silent       | Normal       | Full         |
|------------|--------------|--------------|--------------|
|            |              |              |              |
| Cooling    | < 40.5 dB(A) | < 43.4 dB(A) | < 45.8 dB(A) |
| Brightness | 60 → 85%     | 80 → 95%     | 100%         |

#### 5.8.2 Control

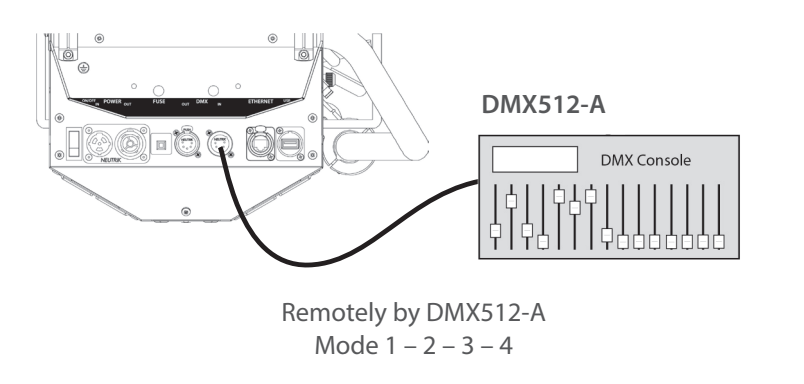

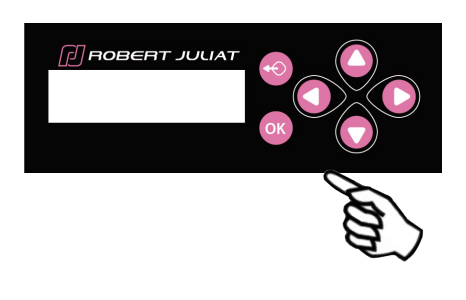

Locally → selection in SETUP/**COOLING** 

#### 5.9 Gel Fan mode

GEL FAN menu:

• Enable: activates / deactivates the fan of the colour changer.

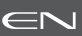

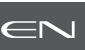

#### 6.1 Preventive maintenance

#### 6.1.1 Frequency

General maintenance should be performed at least once a year or more frequently if the equipment is operated in adverse conditions (smoke, heat, humidity, touring, etc.).

#### 6.1.2 General cleaning

Remove dust from the unit. Front glasses can be cleaned with solutions containing alcohol.

#### 6.1.3 General visual check

- No trace of heat.
- No loose contacts.
- No missing parts.
- Tighten mechanical assemblies (screws, bolts and nuts, etc.).

#### 6.1.4 LED source

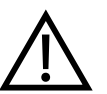

- Do not touch the surface of the LED source
- (no contact with your hands or any tools).
- Do not put compressed air directly on the source.
- Contact a certified RJ distributor in case of residuals or other objects located on the surface of the LED source.

#### 6.1.5 Optics

- Only use solutions containing alcohol to clean optical parts (lenses).
- To clean the optical parts, use a soft cloth in combination with distilled water or isopropyl alcohol recommended for coated optics. Do not use any cleaning product that contains solvents or abrasives, as these can cause surface damage.
- Dry with a soft lint-free cloth.

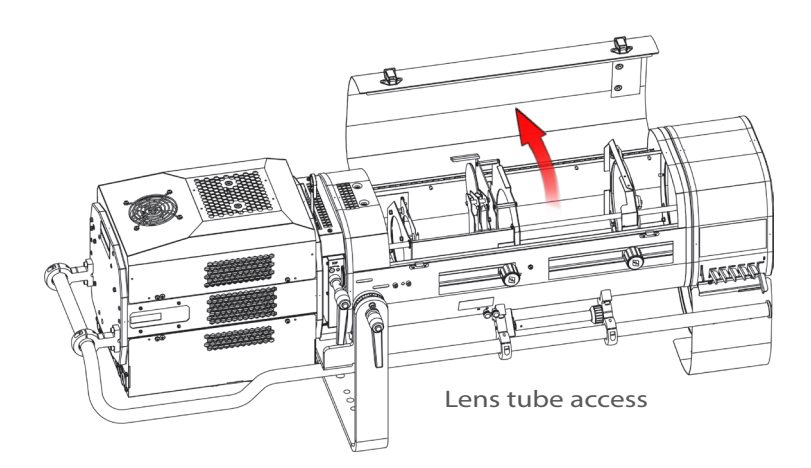

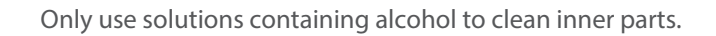

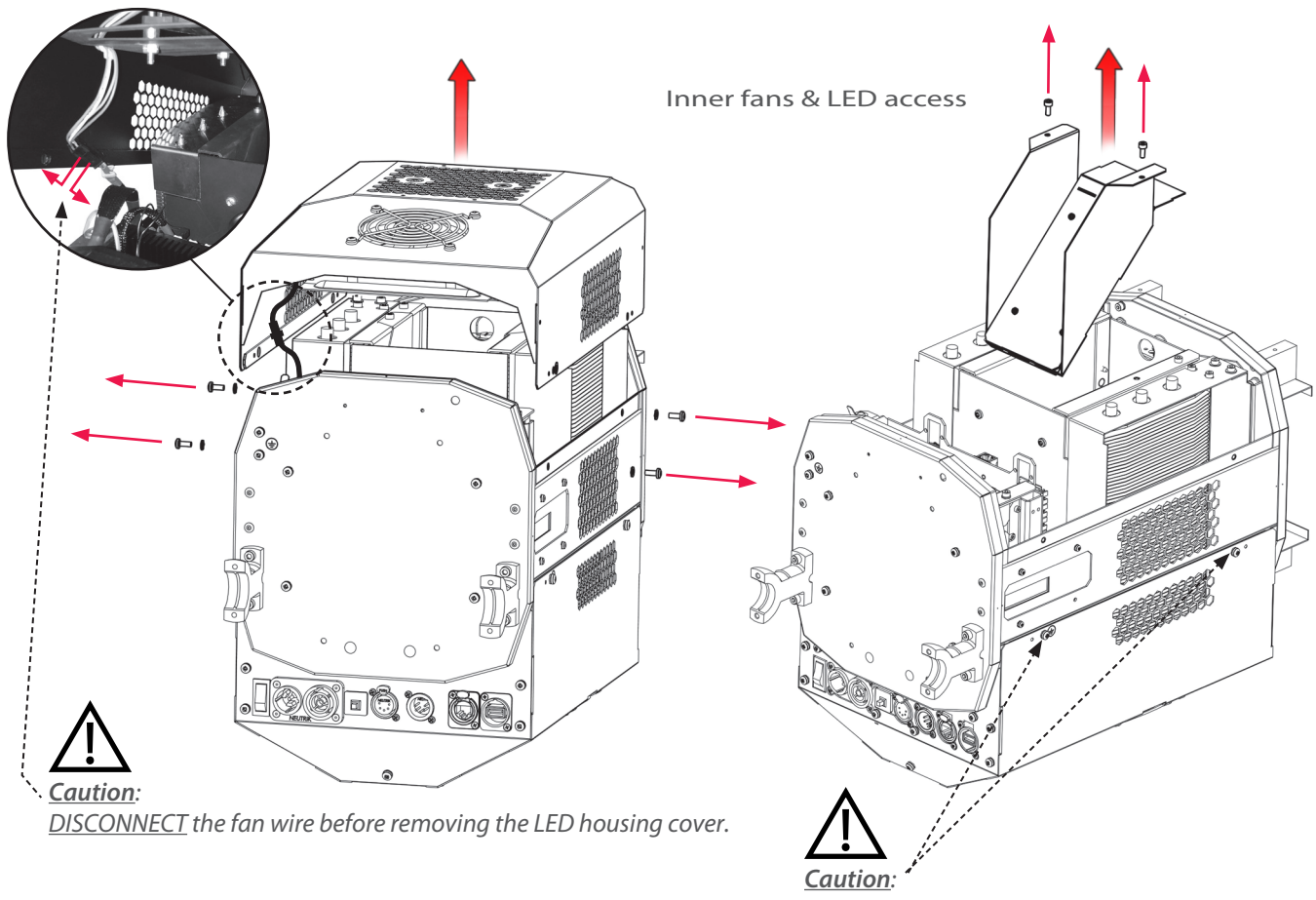

<u>DO NOT REMOVE</u> the screws on the lower part of the LED housing.

#### 6.2 Analysis

- In case of problem, contact RJ distributor with the following information:
- Model, version and serial number of the product.
- From the menu status:
  - Software version

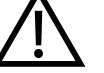

- LED board IDs - Device hours
- Device nours
   Device nours
   Device nours

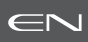

#### 6.3 Local potentiometer

→ selection in SETUP / LOCAL POTENTIOMETER (LOCAL POT)

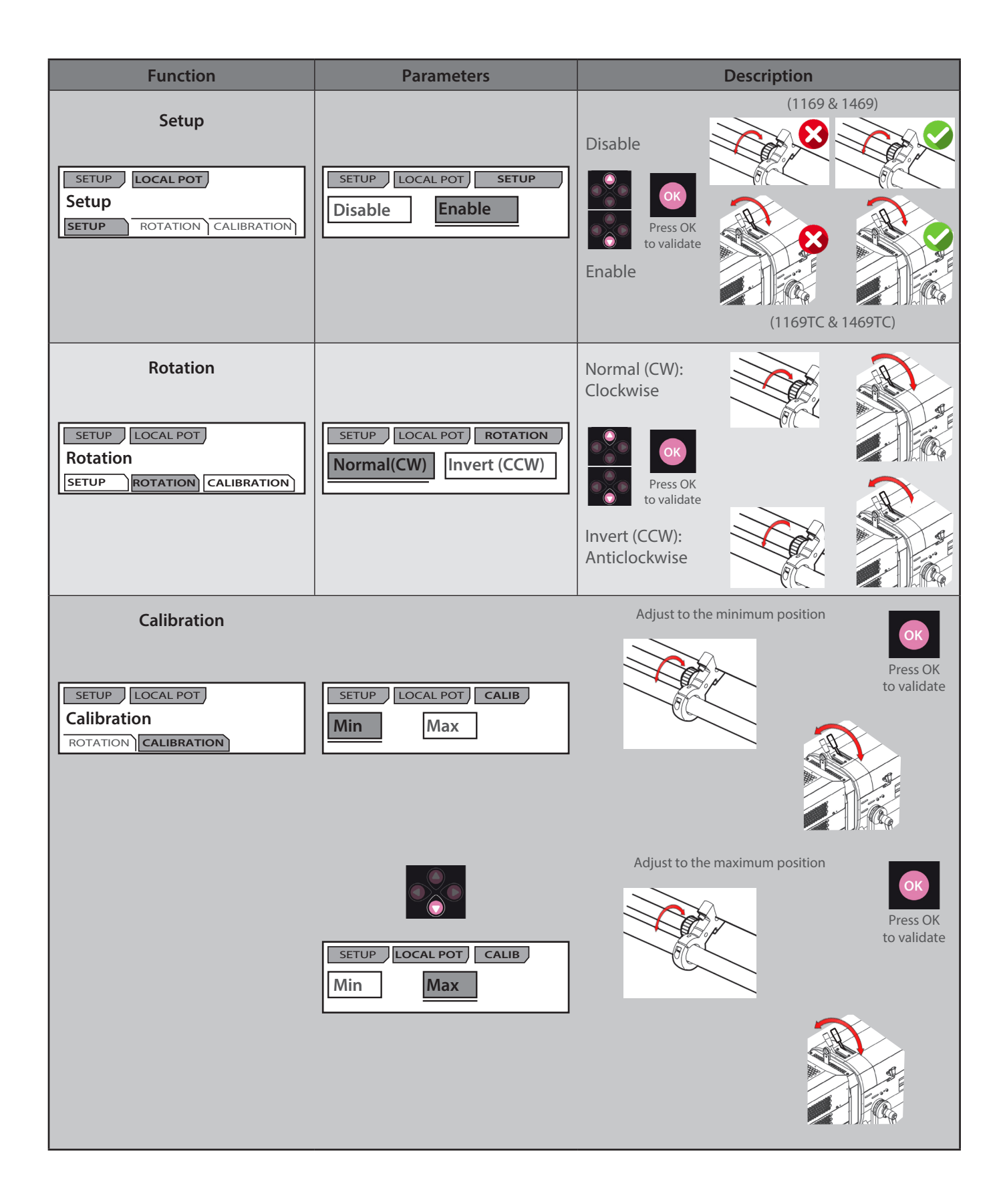

#### 6.4 Electronic thermal management system

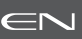

In case of overheating, light intensity will be reduced by the system. Power reduction and temperature values are available by using a RDM protocol compatible device.

## 6.5 Firmware update

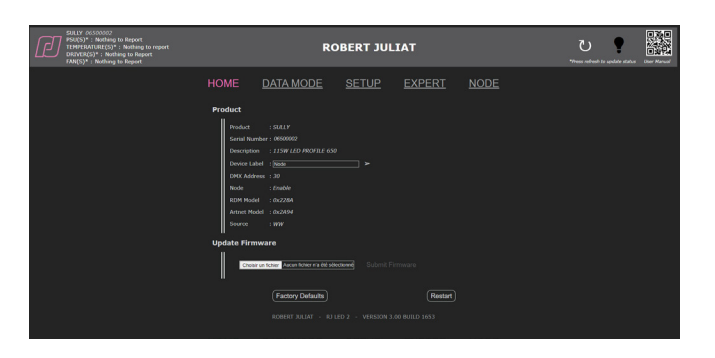

- 1. Firmware available on www.robertjuliat.com//followspots -> Alice or Oz
- 2. Download and unzip the file
  - There are 4 files contained in the folder:
  - Firmware (.upd2 format)
  - Firmware History
  - Update Procedure
  - User Manual from firmware V4.00
- 3. Switch on the unit
- 4. Connect Network from computer to the unit
- 5. Open a web browser (Microsoft Edge, Firefox, Apple Safari...)
- 6. Enter the URL address to connect to the web interface (see 5.7)
- 7. Upload your firmware file (.upd2) in the "Update firmware" section and then click on 'Submit firmware"

#### 6.6 Factory defaults

#### 6.6.1 Modes

| Mode             | Description                                       |
|------------------|---------------------------------------------------|
| Restart          | Software reset – all user parameters are kept     |
| Factory defaults | Set all user parameters to factory default values |

#### 6.6.2 Control

Set to factory defaults / reset through web interface (Home page)

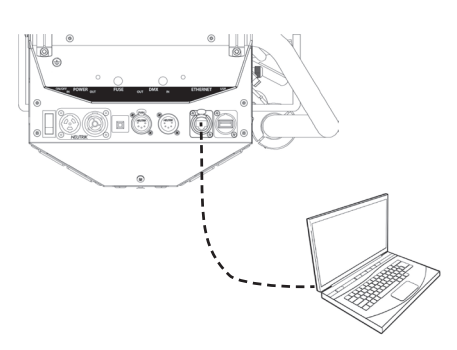

Set to factory defaults / reset through RDM protocol

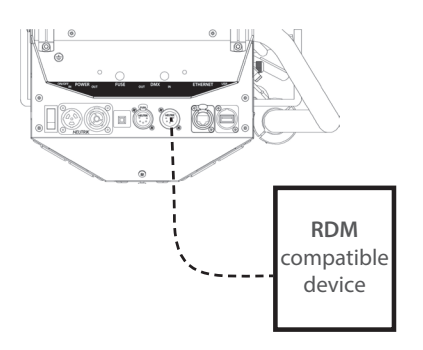

Set to factory defaults / reset through local control

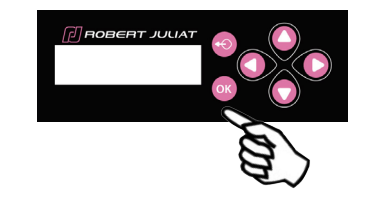

#### 6.7 Selftest

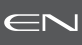

There are 9 tests available that will be performed by the fixture. STATUS At the end of each test, a PASS/FAIL message will be displayed. SELFTEST SELFTEST SYSTEM ID LIGHT SOUP Press OK to start ∤ SELFTEST FANS **Fan Test** PASS **PSU** Test POWER PASS **Temperature Test TEMPERATURE SENSORS** PASS **Network Test** NETWORK A data connection is required. Network fail or no network **Driver Test** DRIVER Each driver is tested individually and a calibration is launched if Test in progress required. DRIVER Calibration in progress DRIVER PASS **48V PSU Stress Test** Main Power Stress PASS **Dimmer Potentiometer Test** POTENTIOMETER Follow the instructions. Turn potentionmeter to maximum then press OK Press OK POTENTIOMETER Side / Top ctrl => press UP => press DOWN . Top ctrl inv

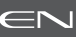

#### DMX IN

DMX IN fail or NO DMX

DMX Test

DMX data is required to complete this test.

DMX OUT

Plug DMX OUT then press OK

DMX OUT

DMX OUT fail or NO DMX

**Signal Leds Test** 

LEDS green

LEDS blue

LEDS red

test report: Fail P=Pass F=Fail fans P pow P temp P dmxi P dmxo F net F drv P pot Ρ

#### **Test Report**

To be communicated to **RJ Service** if requested : service@robertjuliat.fr